# 學年度 114 Academic year

# 進修推廣部 新生入學資料冊

# ◇ 國立虎尾科技大學

NATIONAL FORMOSA UNIVERSITY

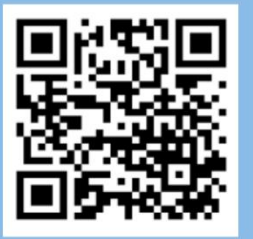

國立虎尾科技大學 進修推廣部編印 校址:63201雲林縣虎尾鎮文化路64號 <u>網址:www.nfu.edu.tw</u>

| 目 錄                             |    |
|---------------------------------|----|
| 一、114 學年度進修推廣部行事曆               | 01 |
| 二、進修推廣部新生入學重要事項日程表              | 03 |
| 三、114 學年度進修推廣部新生入學須知            | 04 |
| 四、進修推廣部新生體檢                     | 06 |
| 五、新生學費繳費說明事項                    | 07 |
| 六、新生申請就學貸款須知及辦理流程               | 09 |
| 七、學雜費減免類別、申辦應附證明文件及減免標準         | 11 |
| 八、大專院校弱勢助學金暨生活助學金申辦須知           | 13 |
| 九、新生學生宿舍申請作業公告                  | 14 |
| 十、新生申請兵役緩徵、儘後召集作業流程             | 15 |
| 十一、兵役常見問題                       |    |
| 十二、114 學年度各系新生入學課程標準及班級課表下載專區指引 | 17 |
| 十三、進修推廣部 114 學年度第 1 學期選課須知      | 18 |
| 十四、新生校務行政帳號啟用說明                 | 21 |
| 十五、行動化資訊平台(國立虎尾科技大學 APP)安裝說明    | 25 |
| 十六、校務 e-Care 簡易說明               | 29 |
| 十七、新生證件照上傳操作說明                  | 32 |

# 國立虎尾科技大學114學年度第1學期行事曆

| 月週     | 日星期期                                     | Ħ  | -  | =  | Ξ  | 四  | 五  | 六  | 重要行事                                                                     | 備註                |  |  |  |  |  |
|--------|------------------------------------------|----|----|----|----|----|----|----|--------------------------------------------------------------------------|-------------------|--|--|--|--|--|
|        |                                          | 1  | 1  |    |    |    | 1  | 2  | 一.8/1第1學期開始。                                                             | 日間即暑假<br>自6月23日起  |  |  |  |  |  |
| -      |                                          | 3  | 4  | 5  | 6  | 7  | 8  | 9  | 二.8/14+8/20受益新生学維質成免。 三.8/14起受理114學年度大專校院局勢助學計畫申請。                       | 至9月7日<br>止 · 是 77 |  |  |  |  |  |
| 四      |                                          | 10 | 11 | 12 | 13 | 14 | 15 | 16 | 四.8/16高壓電設備檢測及維修(第二數學及宿舍區),<br>8/23 (第一內三執要匠),8/24本編約区。                  | 日。通信本部条例          |  |  |  |  |  |
| 年      | 暑假                                       | 17 | 18 | 19 | 20 | 21 | 22 | 23 | 五.8/29 -8 /31新生住宿逃往作業。                                                   | 自6月22日起<br>至9月6日  |  |  |  |  |  |
| 月      | 1.1.1.1.1.1.1.1.1.1.1.1.1.1.1.1.1.1.1.1. | 24 | 25 | 26 | 27 | 28 | 29 | 30 |                                                                          | 主·共77<br>日·       |  |  |  |  |  |
|        |                                          | 31 |    |    |    |    | 1  |    |                                                                          |                   |  |  |  |  |  |
|        |                                          |    | 1  | 2  | 3  | 4  | 5  | 6  | 9/1-9/3新生週(受理新生性冊)。<br>二.9/1-9/5 受理新生就學賞款。                               |                   |  |  |  |  |  |
|        | -                                        | 7  | 8  | 9  | 10 | 11 | 12 | 13 | 三.9/7舊生住宿進住。<br>四 開學前1週至開學後第1週加渡運擇(放動務處公本)。                              |                   |  |  |  |  |  |
| 九      | -                                        | 14 | 15 | 16 | 17 | 18 | 19 | 20 | 五.97進份期學正式上課(各學對學生完成註冊)。                                                 |                   |  |  |  |  |  |
| 月      | ii.                                      | 21 | 22 | 23 | 24 | 25 | 26 | 27 | 六.5/8日間部開学正式上課(各学制学生完成証冊)。<br>七.9/8-9/12 受理醫生就學貸款。<br>八.9/12受理編系、雙生係截止日。 |                   |  |  |  |  |  |
|        |                                          | 28 | 29 | 30 | -  |    |    |    | 九.9/28多元師生交流互動日。<br>十.9/29-10/24期中新發音新調查。                                |                   |  |  |  |  |  |
|        | 凹                                        |    |    |    | 1  | 2  | 3  | 4  | 一-10/6中秋節敗假。<br>二-10/10國慶日放假。                                            |                   |  |  |  |  |  |
| 4      | 五                                        | 5  | 6  | 7  | 8  | 9  | 10 | 11 | 二.10/20114學半度大專校院弱勢助學計畫申請截止受                                             |                   |  |  |  |  |  |
| 十月     | 六                                        | 12 | 13 | 14 | 15 | 16 | 17 | 18 | 三.10/17日間部學生辦理紙本体退學學雜退費三分之二截                                             |                   |  |  |  |  |  |
| ~      | t                                        | 19 | 20 | 21 | 22 | 23 | 24 | 25 | 止日·<br>四.10/18進修部學生辦理紙本休退學學隸退費三分之二載                                      |                   |  |  |  |  |  |
|        |                                          | 26 | 27 | 28 | 29 | 30 | 31 |    | 止日。<br>五.10/27-11/21持課作業。                                                |                   |  |  |  |  |  |
|        | ~                                        |    |    |    |    |    |    | 1  | 一.11/2-11/8期中考試(日間及進修部)。                                                 |                   |  |  |  |  |  |
|        | 九                                        | 2  | 3  | 4  | 5  | 6  | 7  | 8  | 二.11/10-11/28 期中退選。<br>三.11/17老師敝交期中或靖截止日。                               |                   |  |  |  |  |  |
| +      | +                                        | 9  | 10 | 11 | 12 | 13 | 14 | 15 | 四.11/17-11/21校慶週(11/22校慶活動)。                                             |                   |  |  |  |  |  |
| 月      | +-                                       | 16 | 17 | 18 | 19 | 20 | 21 | 22 | 五.11/21-11/22全校運動會。<br>六.11/24-12/5棟条申請。<br>ト.11/24-12/5棟条申請。            |                   |  |  |  |  |  |
|        | +=                                       | 23 | 24 | 25 | 26 | 27 | 28 | 29 | 日,日後不予退費。                                                                |                   |  |  |  |  |  |
|        | 1-                                       | 30 |    |    |    |    |    |    | 八.11/29進修都學生辦理休退學學雜退費三分之一截土<br>日,日後不予退費。                                 |                   |  |  |  |  |  |
|        | T=                                       |    | 1  | 2  | 3  | 4  | 5  | 6  | 一.114/12/8-115/1/9期末教學評量調查。                                              |                   |  |  |  |  |  |
| +      | 十四                                       | 7  | 8  | 9  | 10 | 11 | 12 | 13 | 二.114/12/22-115/1/14甲辦第2学期學雜賣減免。<br>三.第15週下學期課程公告及教學大綱上網。                |                   |  |  |  |  |  |
| -<br>- | 十五                                       | 14 | 15 | 16 | 17 | 18 | 19 | 20 | 四.第15-16週網路選課初選(114-2學期網路選課)。                                            |                   |  |  |  |  |  |
|        | 十六                                       | 21 | 22 | 23 | 24 | 25 | 26 | 27 |                                                                          |                   |  |  |  |  |  |
|        |                                          | 28 | 29 | 30 | 31 |    |    |    |                                                                          |                   |  |  |  |  |  |
|        | ++                                       |    |    |    |    | 1  | 2  | 3  | 一.1/1開圖紀念日放假。 二.1/2本學期体退學完成做件截止日。                                        |                   |  |  |  |  |  |
| _      | +1                                       | 4  | 5  | 6  | 7  | 8  | 9  | 10 | 三.1/2提前畢業收件截止日。<br>四.1/4-1/10期末考試(日間及速塔部)。                               |                   |  |  |  |  |  |
| 五年     |                                          | 11 | 12 | 13 | 14 | 15 | 16 | 17 | 五.1/17高壓電設備檢測及維修(第二數學及宿舍區)。<br>1 1/24(第一及三款學區)。1/25高載校區。                 |                   |  |  |  |  |  |
| 一<br>月 | 寒假                                       | 18 | 19 | 20 | 21 | 22 | 23 | 24 | 六.111連修师系叙同始。 七.1/12日間御寒観開始。 八.1/19老師趙空期永成靖義止日。                          |                   |  |  |  |  |  |
| 4      |                                          | 25 | 26 | 27 | 28 | 29 | 30 | 31 | 九1/31第1學期結束。<br>十1/31第1學期博、碩士生口該截止日。                                     |                   |  |  |  |  |  |

註:114年4月1日113舉年度第7次行政會議通過,114年4月18日教育部臺教技(四)字第1140041486函同意備查。

# 國立虎尾科技大學114學年度第2學期行事曆

| 月週份 | 日期期 | Ħ  | -  | =  | Ξ  | 四  | 五  | 六  | 重要行事                                                                                                 | 備註                        |  |  |  |  |  |  |  |
|-----|-----|----|----|----|----|----|----|----|----------------------------------------------------------------------------------------------------|---------------------------|--|--|--|--|--|--|--|
| -   |     | 1  | 2  | 3  | 4  | 5  | 6  | 7  | 2/1第2學期開始。<br>二.2/16-2/19春節假期。                                                                       | 日間都案假<br>自1月12日<br>起至2月22 |  |  |  |  |  |  |  |
| 一五  | 寒假  | 8  | 9  | 10 | 11 | 12 | 13 | 14 | 三. 2/21-2/22住宿進住作業。 四.開學前1週至開學後第1週加退選擇(依杜務處公告)。 五.2/22 進修師開學正式上課(各學制學生完成註冊)。                         | 日止,共42<br>日。<br>連修却実假     |  |  |  |  |  |  |  |
| 年二  |     | 15 | 16 | 17 | 18 | 19 | 20 | 21 | 六.2/23日間部開學正式上課(各學制學生完成註冊)。<br>七.2/23-3/3受理就學貸款申請。                                                   | 自1月11日<br>起至2月21          |  |  |  |  |  |  |  |
| 月   | -   | 22 | 23 | 24 | 25 | 26 | 27 | 28 | 八.2/26受理辅系、雙主修截止目。<br>九.2/27捕假.2/28和平紀念日放假。                                                          | 日正 - 兆 42<br>日 •          |  |  |  |  |  |  |  |
|     | 11  | 1  | 2  | 3  | 4  | 5  | 6  | 7  | 一.3/16-4/8期中教學意見調查。<br>二.4/1日間部學生辦理休退學學雜退費三分之二截止                                                     |                           |  |  |  |  |  |  |  |
|     | Ш   | 8  | 9  | 10 | 11 | 12 | 13 | 14 | 日:<br>三 4/4准修部築を辦理休派墨琴論派番三公グニ載止                                                                      |                           |  |  |  |  |  |  |  |
| 月   | 四   | 15 | 16 | 17 | 18 | 19 | 20 | 21 | 三.4/4進修部學生辦理休選學學雜選費三分之二截止<br>日。                                                                      |                           |  |  |  |  |  |  |  |
|     | 五   | 22 | 23 | 24 | 25 | 26 | 27 | 28 |                                                                                                    |                           |  |  |  |  |  |  |  |
|     | 六   | 29 | 30 | 31 | 1  | 2  | 3  | 4  | - 4/2補償(114年11月22日放臺活動)。                                                                             |                           |  |  |  |  |  |  |  |
|     | t   | 5  | 6  | 7  | 8  | 9  | 10 | 7  | 二,4/4-4/5兒童節及清明節放假。(4/3及4/6調整放假)<br>= 4/13.5/8 抽線体費。                                                 |                           |  |  |  |  |  |  |  |
| 四日  | 7   | 12 | 13 | 14 | 15 | 16 | 17 | 18 | 四.第8週不分系學士班學生選系申請(依教務處公告)。                                                                           |                           |  |  |  |  |  |  |  |
| А   | 九   | 19 | 20 | 21 | 22 | 23 | 24 | 25 | 1五.4/19-4/25期中考試(日局部及運修部)。<br>六.4/27-5/15期中退選                                                        |                           |  |  |  |  |  |  |  |
|     | 1   | 26 | 27 | 28 | 29 | 30 |    |    | 七.第10週署修意願調查。                                                                                        |                           |  |  |  |  |  |  |  |
|     | т   |    |    |    |    |    | 1  | 2  | <ul> <li>5/4老師戴交期中成績截止日。</li> <li>5/1.5/22.24.5.中华。</li> </ul>                                       |                           |  |  |  |  |  |  |  |
|     | +-  | 3  | 4  | 5  | 6  | 7  | 8  | 9  | 二.5/11-5/22 釋系甲請。 三.5/15日間部學生辦理休退學學雜退費三分之一截止日。 日後不予退費。 四.5/16進修部學生辦理休退學學雜退費三分之一截止日。                  |                           |  |  |  |  |  |  |  |
| 五   | +=  | 10 | 11 | 12 | 13 | 14 | 15 | 16 |                                                                                                    |                           |  |  |  |  |  |  |  |
| 月   | +=  | 17 | 18 | 19 | 20 | 21 | 22 | 23 | 日後不予退費。<br>五 5/25-6 /26 朔末枚學評量調查。                                                                    |                           |  |  |  |  |  |  |  |
|     | 十四  | 24 | 25 | 26 | 27 | 28 | 29 | 30 | a. 5/23-0 /20 期末教学评重調查。 六.第15週下學期課程公告及教學大綱上綱                                                         |                           |  |  |  |  |  |  |  |
|     |     | 31 |    |    |    |    |    |    |                                                                                                    |                           |  |  |  |  |  |  |  |
|     | 十五  |    | 1  | 2  | 3  | 4  | 5  | 6  | 一第15-16週編路選課初選(115-1學期編路選課)。<br>二6/3水上運動會。<br>三6/5應届畢業班本學期休退學完成還件截止。                                 |                           |  |  |  |  |  |  |  |
|     | 十六  | 7  | 8  | 9  | 10 | 11 | 12 | 13 | 四.6/6尋業與違。<br>五.6/7-6/13畢業考試(日間部及進修部)(6/16做交畢業班成續截止                                                  |                           |  |  |  |  |  |  |  |
| 音   | ++  | 14 | 15 | 16 | 17 | 18 | 19 | 20 | 日),(6/15-6/26日間都畢業班正常上課;6/14-6/27進修部畢業<br>班正常上課)。<br>六.6/1-6/24全理115學年度第1學期學難曹減更。                    |                           |  |  |  |  |  |  |  |
| Л   | 十八  | 21 | 22 | 23 | 24 | 25 | 26 | 27 | 七 6/18 本學期休退學完成維件截止日。<br>八 6/18 提前畢業收件截止日。                                                           |                           |  |  |  |  |  |  |  |
|     |     | 28 | 29 | 30 |    |    |    |    | 九.6/19城千節就假。<br>+.6/21-6/27 期末考試(日間及進修部)。<br>+6/26-6/28宿會離宿作業。<br>+二.6/28進修部暑假開始。<br>+三.6/29日間離暑假開始。 |                           |  |  |  |  |  |  |  |
|     |     |    |    |    | 1  | 2  | 3  | 4  | 一.7/6老師繳交期末成積截止日。 二.7/31第2學期結束。                                                                      | _                         |  |  |  |  |  |  |  |
|     | 暑假  | 5  | 6  | 7  | 8  | 9  | 10 | 11 | 三.//31第2举期博、硕士生口试截止日。                                                                                |                           |  |  |  |  |  |  |  |
| 七月  |     | 12 | 13 | 14 | 15 | 16 | 17 | 18 |                                                                                                    |                           |  |  |  |  |  |  |  |
|     |     | 19 | 20 | 21 | 22 | 23 | 24 | 25 |                                                                                                    |                           |  |  |  |  |  |  |  |
|     |     | 26 | 27 | 28 | 29 | 30 | 31 |    |                                                                                                    |                           |  |  |  |  |  |  |  |

註:114年4月1日113舉年度第7次行政會議通過,114年4月18日教育部臺教技(四)字第1140041486函同意備查。

## 國立虎尾科技大學進修推廣部 114 學年度 新生入學重要事項日程表

| 項目                                                                                                    | a j                                       | 辨 理             | 內                        | 容                                                  | 日                                                                                                    |                                                                                                    |                                                                                                    | 期                    | 承 芽/ 承      | r 単<br>新   | 位<br>人 | 聯絡電話                     |
|----------------------------------------------------------------------------------------------------|-------------------------------------------|-----------------|--------------------------|----------------------------------------------------|----------------------------------------------------------------------------------------------------|----------------------------------------------------------------------------------------------------|----------------------------------------------------------------------------------------------------|----------------------|-------------|------------|--------|--------------------------|
|                                                                                                    |                                           | 1.路徑:學<br>者入口列- | 校首頁→(<br>→新生→亲           | 使用<br>所生                                           | 產學                                                                                                    | 專班:8/14~8/2                                                                                                 | 0前止                                                                                                    |                      | 承辦人         | 王淑珍        |        | 05-6315073               |
| · 新生網         ·路填報         系統         ·(必填)           · 其報入口。             · 新生網         · 路填報         系統         ···················· |                                           |                 | 成新<br><u>〔照</u> 登用<br>领。 | 二 技: 8/14~8/20<br>四 技: 8/22~8/24<br>轉學生: 8/14-8/20 |                                                                                                    |                                                                                                    |                                                                                                    | 承辨人                  | 05-6315072  |            |        |                          |
|                                                                                                    | (                                         | G-mail 相關打      | 支術問題                     |                                                    | 8/14(四                                                                                                    | a) 10:00~ 9/7(日                                                                                             | ) 17:00                                                                                                    |                      | 電算中心        | 3網路組       |        | 05-6315062               |
|                                                                                                    | 1                                         | APP 相關技術        | 时問題                      |                                                    | 8/14(四                                                                                                    | a) 10:00~ 9/7 (日                                                                                            | ) 17:00                                                                                                    |                      | 電算中心        | 2資訊組       |        | 05-6315066               |
| 開學日                                                                                                    | -                                         | 正式上課            |                          |                                                    | 9月7                                                                                                    | 7日(依課表排定                                                                                                    | <b>ミ時間上課</b>                                                                                                  | )                    |             |            |        |                          |
| 新生<br>始業式                                                                                                    | ÷                                         | 新生始業式           |                          |                                                    | 請依網                                                                                                    | 1頁最新公告為準                                                                                                    |                                                                                                    |                      | 承辦人<br>承辦人  | 楊翔任<br>陳漢麟 |        | 05-6315097<br>05-6315076 |
| 註冊                                                                                                    | ł                                         | 學生證             |                          |                                                    | 產學專<br>二技、                                                                                                    | -班<br>四技(含轉學生)                                                                                              |                                                                                                    |                      | 承辦人<br>承辦人  | 王淑珍<br>郭美娟 |        | 05-6315073<br>05-6315072 |
| bai ub 1                                                                                                    | 5                                         | 網路加退選           |                          |                                                    | <ul> <li>(一)114</li> <li>課;09</li> <li>(二)114</li> <li>課;09</li> <li>(三)114</li> <li>課;09</li> </ul>             | 年 09 月 01 日(星期<br>月 02 日 16:00 公告<br>年 09 月 02 日(星期<br>月 03 日 16:00 公告<br>年 09 月 03 日(星期<br>月 04 日 16:00 公告 | <ul> <li>一)[16:00-22:(<br/>選課結果。</li> <li>二)[16:00-22:(<br/>選課結果。</li> <li>三)[16:00-22:(<br/>選課結果。</li> </ul> | )0]選<br>)0]選<br>)0]選 |             |            |        |                          |
| 網路加<br>退選課                                                                                                    | W                                         | 教師線上簽核          | <b>亥選課申</b> 言            | 圭月                                                 | 114年<br>09月1<br>加並教期)[<br>(1)<br>(2)<br>(2)<br>(1)<br>(1)<br>(1)<br>(1)<br>(1)<br>(1)<br>(1)<br>(1)<br>(1)<br>(1 | 09月05日(星期<br>12日(星期五)23:59<br>同學,登入校務<br>意授課教師是否<br>上簽核時間:114<br>9:00]~114年09月<br>59截止】。                    | 課務承報                                                                                                    | 辛人 王淑珍               | 05-6315073  |            |        |                          |
|                                                                                                    | 3                                         | 選課資料更正          | 三申請                      |                                                    | 9/15-9/1                                                                                                    | 17(僅限學分異常、                                                                                                  | <b>暫堂學生)更正</b>                                                                                                |                      |             |            |        |                          |
| 課表<br>查詢                                                                                                    | -tra-                                     | 課表查詢路徑          | ίζε <u>ι</u>             |                                                    | 虎科大<br>生→課                                                                                                    | 貧頁→右側使用><br>務資訊→教務查話                                                                                        | 皆入口列→在<br>旬整合平台。                                                                                              | 校學                   |             |            |        |                          |
| 課程標<br>準查詢                                                                                                    | -to a                                     | 課程標準查諾          | 自路徑                      |                                                    | 虎科大<br>隸屬之<br>準。                                                                                                 | 【首頁→在校學生-<br>』學院→選所隸屬=                                                                                      | →教學單位→<br>之系別→課程                                                                                              | 選所                   |             |            |        |                          |
| 轉學生                                                                                                    |                                           | 申請課程抵発<br>單正本)  | 包(附原校                    | 成績                                                 | 依加、<br>(有辨3                                                                                                    | 退選課日期辦理<br>里抵免課程必須辦                                                                                         | 氐免完成<br>理網路退選)                                                                                                |                      | 註冊承親        | 辛人 郭美好     | 娟      | 05-6315072               |
| <b>學生</b><br>宿舍                                                                                                    |                                           |                 |                          |                                                    | 請參閱                                                                                                    | 第 16 頁                                                                                                    |                                                                                                    |                      | 生活輔導        | 組          |        | 05-6315132               |
| 44 J. 44                                                                                                    |                                           | 學雜費繳費           |                          |                                                    |                                                                                                    | 產學專班: 8/14                                                                                                  | ~9/7                                                                                                    |                      | 承辦人         | 翁郁雯        |        | 05-6315077               |
| 学雜寶                                                                                                    |                                           | 「臺灣銀行學          | <sup>基</sup> 雜費入口        | コ網」                                                | 列印                                                                                                    | 二技 8/14~9/7<br>四技(含轉學)8/2                                                                                   | 3~9/7                                                                                                    |                      | 承辦人         | 蔡季娟        |        | 05-6315079               |
| 學雜費<br>減免                                                                                                    | 新生學雜費減免申請                                 |                 |                          |                                                    | 二技、產學專班: 8/14~8/20<br>8/22(五)開放下載減免後繳費單<br>四技: 8/22~8/28                                                         |                                                                                                    |                                                                                                    |                      |             | 05-6315097 |        |                          |
| 弱勢<br>助學                                                                                                    | į                                         | 弱勢助學金申          | 勢助學金申請                   |                                                    |                                                                                                    | 申請日期:8/14                                                                                                   | ~10/20                                                                                                    | T <sup>-</sup>       | 產學專助<br>承辦人 | E<br>楊翔任   |        |                          |
| <b>就學</b><br>貸款                                                                                                    | 繳交就貸申請/撥款通知書第2聯                           |                 |                          |                                                    | 2 聯                                                                                                    | 9/1~9/12                                                                                                    |                                                                                                    |                      | 二技、E<br>承辨人 | 7技<br>陳漢麟  |        |                          |
| 兵役<br>業務                                                                                                    | 役男學生緩徵及後備軍人學生儘<br>後召集申請<br>(兵役資料請至新生系統填報) |                 |                          |                                                    | 生儘                                                                                                    | 請於期間內完成<br>填寫詳實或逾時<br>有相關兵役問題                                                                               | 線上填報,<br>作業者,爾行<br>,請自行負責                                                                                     | 如未<br>後如<br>責。       |             | 05-6315076 |        |                          |

新生健 康檢查

請至新生暨轉學生綜合資訊網或衛生保健組網頁查詢 網址:<u>https://reurl.cc/EVk3Rv</u>

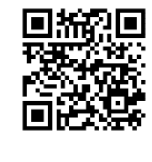

衛生保健組

產學專班系辦承辦人:機械與電腦輔助工程系(05-6315308)、機械設計工程系(05-6315344)、農業科技系(05-6315091)、動 力機械工程系(05-6315439)、電機工程系(05-6315629)、光電工程系(05-6315567)、電子工程系(05-6315641)、工業管理系 (05-6315722)

### 國立虎尾科技大學進修推廣部 114 學年度第 1 學期新生入學須知

一、開學日期:114年9月7日,各班依課表排定時間正式上課,需完成繳費註冊。

- 二、學籍基本資料上網填報及照片上傳注意事項:
  - 學生證:請上傳二吋證件相片一張:四技產學專班、轉學生及二技請務必於8月14日至 20日前上傳;四技請於8月22至24日前上傳(※不可上傳生活照)。

(如未上傳照片至「新生填報系統」,以致延誤製作領取學生證,權益受影響自行負責)。 2.新生基本資料填報系統開放時間於 <u>8月14日(上午10時起)~9月7日</u>請於規定時間內上網 (<u>http://eform.nfu.edu.tw</u>)登錄新生基本資料,『通訊地址請填寫戶籍地址或填寫家長住處,<mark>勿</mark> 填寫個人租賃處」; 無法登入時請洽:

二技、四技註冊承辨人:郭小姐 05-6315072

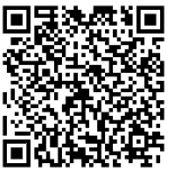

- 三、
  - ※辦理兵役緩徵、儘召『役男兵役資料填寫』請務必於「新生網路報到系統」填寫,凡未填寫 詳實者,爾後如有相關兵役問題,請自行負責。(女生免填)
  - ※辦理就學貸款者(請參閱臺銀網站 www.bot.com.tw),請自行至臺灣銀行辦理就學貸款手續。辦理就學貸款者應寄回之文件:臺銀就貸申請書(第二聯學校存執聯,須有對保銀行之戳章), 欲辦理就學貸款者,請勿繳費造成重複。
- 四、學雜費繳費單開放列印時間:

二技、產學專班預計於8月14日起開放至「臺灣銀行學雜費入口網」列印。

四技預計於8月23日起開放新生至「臺灣銀行學雜費入口網」列印。

繳費單下載及繳費方式請參閱新生手冊之「新生學費繳費說明」或上進修部網站查詢。

五、學雜費繳納日期:

二技、四技及產學專班,學雜費均須於9月7日開學前完成繳費,收據正本請妥善保存,以為辦理退費或報稅等需要之依據。

六、大專校院弱勢助學補助:

欲申請「大專校院弱勢助學」之學生請於<u>【系統】開放日期</u>:8月14日起至10月20日止, 至「新生網路報到系統」填寫申請並上傳相關附件完成申請。<u>(上傳送件後,不代表完成申請,</u> 請留意系統「審核狀態」!]

七、<u>學雜費減免補助</u>:(含身障學生、身障人士子女、原住民生、低收及中低收入戶學生、軍公教 遺族、特殊境遇家庭子女):

(一)符合學雜費減免規定,二技及產學專班請於 114 年 8 月 14 日至 8 月 20 日;四技請於

<u>114 年 8 月 22 日至 8 月 28 日</u>至「新生網路報到系統」填寫並上傳相關資料完成申請。 (上傳送件後,不代表完成申請,請留意系統「審核狀態」!]。

(二)二技及產學專班請於 8月22日、四技請於 9月1日至臺灣銀行學雜費入口網列印減免 後繳費單繳費。

※二技、四技減免相關問題請洽陳先生 05-6315076、繳費問題請洽蔡小姐 05-6315079。

※產學專班減免相關問題請洽楊先生 05-6315097、繳費問題請洽翁小姐 05-6315077。

八、新生體檢:請至新生暨轉學生綜合資訊網或衛生保健組網頁查詢,網址:<u>https://reurl.cc/EVk3Rv</u>;

詳細請洽衛生保健組 05-6315119。

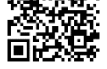

### 九、新生始業式: (請依網頁最新公告為準)

十、男生兵役辦理注意事項:請至新生系統填報,凡未填寫詳實或逾時作業者,爾後如有相關兵 役問題,請自行負責。

十一、本校提供新生住宿申請【請參考新生住宿申請注意事項】,遠道同學亦可自行租屋。

欲申請住宿者:一般生及優先住宿生,符合優先住宿資格,請洽生輔組 05-6315132。

十二、各課程所用教科書由同學自備,或自行至本校文具部購買。

十三、附註:

(一)校址:632 雲林縣虎尾鎮文化路 64 號

(二)二技、四技洽詢電話:

註冊 05-6315072、選課 05-631505073、學務組 05-6315076、學雜費 05-6315079 產學專班洽詢電話:

### 學務組 05-6315097、學雜費 05-6315077

(三)交通:火車-縱貫線在斗六(或斗南)站下車,轉台西客運往北港(虎尾)線至虎尾科技 大學站下車,再步行過天橋即達。

汽車--台中(台中客運)往北港(經由虎尾)之連線班車(起站位於台中火車站正前方或 位於中港路上的朝馬站)在虎尾科技大學站下車。

高鐵—雲林站下車—出口3→客運轉運站、計程車乘車區。

四技、二技、產學專班新生體檢位置圖

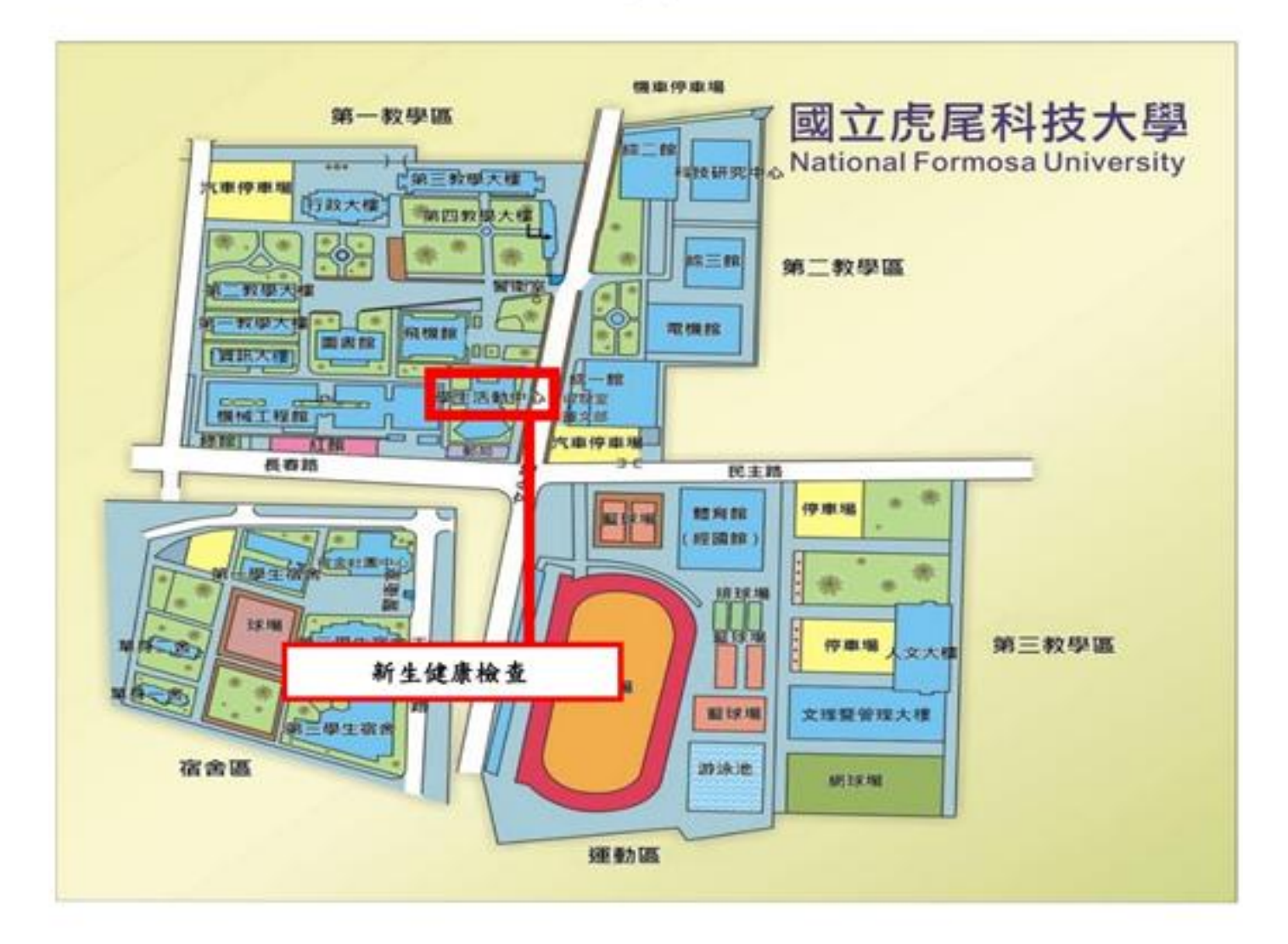

### 國立虎尾科技大學進修推廣部114學年度第1學期

新生學費繳費說明事項(請務必仔細閱讀)

### 一、繳費單需自行下載列印:

有關新生繳費單,由於近年詐騙集團猖獗,新生及家長接獲本校郵寄的繳費單後,仍多所懷疑而不敢 繳費,故請新生自行上網列印繳費單,並請持自行印出的繳費單繳費;進修推廣部辦公室有提供電腦 設備,供無法自行在家列印的同學列印繳費單。

### 二、列印繳費單開始日期:二技及產學攜手專班114年08月14日起、四技114年08月23日起、多元培力 專班選課確認後另行公告,如有更改另行於進修推廣部網頁公告。

### 三、列印繳費單網址:

 臺灣銀行學雜費入口網站:
 <u>https://school.bot.com.tw/twbank.net/index.aspx</u>

 代收類別:
 二技及四技(含多元培力)

 注111762
 國立虎尾科技大學(進修部學雜費)

 產學專班
 : 111772國立虎尾科技大學(產學專班及進修學院學雜費)。

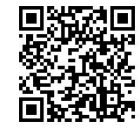

臺銀學雜費入口網

識別碼(預設值為生日):切勿自行修改識別碼,以免造成後續登入失敗問題。

#### 四、繳費單列印步驟:

- (一)由本校網站首頁→使用者入口列→新生→進修推廣部資訊→繳費/就貸/減免【臺灣銀行】學雜費繳費 單列印入口網→繳費單查詢原「學生登入」→代收類別(二技及四技:111762;產學專班:111772) → 「輸入身分證(英文字母須大寫)、學號、識別碼(預設為生日共7碼格式為YYYMMDD(YYY為民國年))」
   →檢視(點選114學年第1學期)→產生PDF 繳費單(稍等數秒。此時主機正準備將您的繳費單傳輸至 您的電腦)→螢幕出現[檔案下載]視窗→儲存檔案(或直接開啟)→列印。
- (二)[產生PDF 繳費單]後若螢幕沒有出現[檔案下載]視窗,則請看您的電腦是否有產生阻擋視窗,如果有請將阻擋視窗點選後(移除阻擋視窗),再重新登入書面,再依步驟產出繳費單。
- (三)印出繳費單時,請檢查各項在學資料(如年制、年級、系科別、班級等)是否相符,符合者即請就單 如數繳納;若資料不符,則請儘速洽詢承辦05-6315079、05-6315077。
- (四)選擇至超商繳費者請儘可能使用雷射印表機,若使用噴墨印表機恐會造成繳費單上條碼模糊而致超商 條碼機無法順利讀取內容。

#### 五、新生繳費截止日:二技、四技、產學專班:114年9月7日。

六、繳費的正式收據:於繳費完成並經台銀銷帳確定後,自行由臺灣銀行學雜費入口網站下載列印繳費單 收據。

### 七、繳費方式: (以下四種方式請任選一種)

| 1 | 臺灣銀行各地分行                        | 从来以临于以左方由和公用办上由共出口共同一共与广门领                                                                                                    |
|---|---------------------------------|----------------------------------------------------------------------------------------------------|
| 2 | 郵局、統一、全家便利商店                    | 繳貨收據可於牛低中報所得稅或申請補助款用,請目行保官。                                                                                                    |
| 3 | 實體 ( <b>ATM</b> ) 轉帳或網路銀<br>行轉帳 | <ul> <li>(1)插入金融卡→輸入密碼→其它服務(其它轉帳/跨行轉帳)<br/>→跨行其他轉入帳號→銀行代碼004→繳款 帳號(繳費單條碼上方,共16碼)→繳費金額→結 束→列印交易明細表。<br/>持臺銀金融卡至臺銀自動提 款機轉帳免手續費。</li> <li>(2)轉帳繳款時,務必保留提款機印出的交易明細表。 若校方<br/>未收到款項,將請您提出轉帳證明。每個學 生的 "轉入帳<br/>號"皆不相同,請小心操作。轉帳繳 費的正式收據,可於繳<br/>費完成並銷帳後,自行由網 路下載列印繳費單收據。</li> <li>(3)郵局及各家銀行之網路銀行皆可轉帳,參考繳費單 第二聯<br/>最下面框框,輸入銀行代號004及轉入帳號 (銷帳編號)、轉<br/>入金額。</li> </ul> |
| 4 | 以信用卡繳費(電話語音操<br>作或電腦網路操作)       | <ul> <li>(1)語音操作流程及其他注意事項請參考「語音繳費」使用說明。</li> <li>(2)網路操作方式,請參考「網路繳費」使用說明。連線「台銀 學雜費入口網」→「信用卡繳費」。</li> </ul>                                                                                                    |

台灣pay

5

登入繳費單查詢(原「學生登入」)系統後(詳細操作步驟參 四、繳費單列印步驟)→選擇本學期的繳費單→查詢→點選台 灣pay→ 出現QR code碼→掃QR code碼繳費。

### 八、繳費業務各項補充說明:

(一)所謂交易完成係謂確實有自轉帳之帳戶完成扣款而言,請仔細查詢交易訊息單上訊息代碼處有任何註記,若有代碼註記者則可能是轉帳失敗之故,請自行向開戶銀行或提款機所屬銀行詢問,交易完成後請妥善保管轉帳憑證(即交易之訊息單)俾作為繳款之證明用。

# (二)新生需完成入學程序再辦理休學才可以保留學籍(產學專班不適用);因休學或退學所衍生的退費規定與標準如下表:

| 情況                         | 退費標準      | 學籍狀況                     |
|----------------------------|-----------|--------------------------|
| 新生註冊繳費後至開學第6週結束前辦理休學或退學    | 退還2/3繳費金額 | 休學:保留學籍,最長2年<br>退學:不保留學籍 |
| 已繳費並自開學第7週起至第12週結束前辦理休學或退學 | 退還1/3繳費金額 | 休學:保留學籍,最長2年<br>退學:不保留學籍 |
| 已繳費並自開學第13週起至學期結束前辦理休學或退學  | 不退費       | 休學:保留學籍,最長2年<br>退學:不保留學籍 |

(三)繳費單其他內容相關承辦單位:

|            | 產學專班  | 承辦人 楊翔任 | ( <b>05</b> ) <b>631-5097</b> |
|------------|-------|---------|-------------------------------|
| 就學貸款、學雜質減免 | 二技、四技 | 承辦人 陳漢麟 | (05) 631-5076                 |
| 住宿申請及住宿費繳納 | 生活輔導組 | 承辦人     | (05) 631-5132                 |

九、預為申辦郵局金融帳戶:<若尚未有郵局帳戶之新生,請申辦郵局金融帳戶【全省郵局、銀行帳戶皆可, 非台灣銀行帳戶需加收匯款手續費】。

- (一)本校舉凡各式款項之發放,例如:工讀金發放、助學貸款多貸退費、退宿費、補辦減免退費、獎學金...... 等,均不發放現金,並一律存入學生本人之帳戶,以便一貫迅速作業。故請新生自行前往就近的全省 郵局開立帳戶(已有郵局帳戶者,不需另行開戶)。
- (二) 請將帳戶資料登打於新生網路報到系統【基本資料填報】。
- (三)新生郵局帳戶只供款項匯入專用,校方無法由帳戶中扣除任何費用,請家長及新生毋須疑慮。目前校 內有郵局及提款機,學生存提款極為便利。
- (四)新生未滿18歲者開戶條件較為嚴謹,提供郵局辦理開戶資料如下,請參考;以免資料攜帶不足白跑一趟。
  - 1.一般個人(滿18歲)開立郵局帳戶:憑國民身分證、第二證件(應留存影本)及印鑑辦理。
  - 2.未满18歲未成年人辦理開立郵局帳戶:
    - (1).本人持國民身分證、第二證件及印鑑,並檢附法定代理人(父母雙方或監護人)國民身分證(正反面)影本及同意書辦理。法定代理人如於立帳申請書代理人紀要欄簽名或蓋章者,得免附同意書。
    - (2).由法定代理人(父母雙方或監護人)代辦者,憑未成年人國民身分證(未滿14歲而無國民身分證 者憑戶籍謄本或戶口名簿)、印章、第二證件及代辦人國民身分證、第二證件辦理。父母一方代 辦者,須持另一方同意書或雙方共同於立帳申請書上代理人紀要欄簽名或蓋章辦理。
    - (3).父母離婚、一方死亡或雙方皆無法行使監護權,對於未成年人有監護權者應檢具證明文件(如法院判決書、戶籍謄本)。

### 114 學年度第1學期新生申請就學貸款須知

- 一、銀行對保期限:114年8月1日起至114年9月30日止,請提前對保,逾期不予受理,即使完成 對保,貸款亦無法生效);對保規定請查詢臺灣銀行就學貸款入口網。
- 二、受理就學貸款(第二聯:學校收執聯)收件期限:114年9月1日至9月12日止,<u>未繳交者視同未辦</u> 理就學貸款,即使完成對保,貸款亦無法生效,亦可使用郵寄回本校進修部。
- 三、建議直接以繳費單右上角標示之"可貸金額"對保。
- 四、符合學雜費減免資格者若需申請就學貸款,二技、產學專班務必8/24前提早辦理減免、四技於

8/28 前申辦,等學雜費入口網之繳費單修正金額後,再續辦就學貸款-銀行對保,以免超貸違法。

- 五、欲辦理就學貸款者,請勿繳費造成重複。
- 六、申請程序(請依臺灣銀行就學貸款入口網公告為準):
  - (一)至臺灣銀行就學貸款入口網填寫就學貸款申請/撥款通知書,首次申貸者請先註冊會員登打基 本資料設定密碼。
  - (二) 至臺灣銀行任何分行辦理對保(可先線上預約對保作業以節省時間)。
    - 1. 每一教育階段第一次申請時,由父母(或監護人)陪同學生攜帶下列資料辦理對保手續:
      - (1) 就學貸款申請/撥款通知書
      - (2) 國民身分證、印章(學生本人及保證人)
      - (3) 註冊繳費通知書
      - (4)最近三個月內戶籍謄本(含學生本人、父母或監護人、配偶及保證人;如戶籍不同 者須分別檢附)
    - 同一教育階段第二次以後申辦,如連帶保證人不變,不需邀同法定代理人辦理對保手續, 由學生本人攜帶下列資料辦理對保即可,或可選擇線上申貸:
      - (1) 就學貸款申請/撥款同意書
      - (2) 國民身分證、印章(學生本人及保證人)
      - (3) 註冊繳費通知書
      - (4) 同一學程前已辦妥對保之就學貸款申請/撥款通知書第3聯(借款人存執聯)。
- 七、申貸書籍費(最高 3,000 元)、校外住宿費(比照校內一學年最高 21,000 元)、低收入戶及中低收入戶 生活費者,俟銀行撥款後匯入學生本人之郵局帳戶,如有溢貸之費用將由學校整批歸還銀行,由銀 行製收據予學生存查。
- 八、經查調家庭年所得結果為乙、丙、丁類者,學務組將個別通知,屆時請繳交就學貸款申請資格核定 通知書兼同意書,另需再檢附相關戶口名簿或戶籍謄本、就讀高中以上學校之在學證明。
- 九、學生或保證人未依貸款契約償還借款者,由承貸銀行將資料送請金融聯合徵信中心建檔列為金融債 信不良往來戶,並開放金融機構查詢,請申辦就學貸款者務必按時還款。
- 十、申請人本人有升學(休、退學)、服兵役、通訊地址變更等應主動通知銀行並辦理延緩還款等手續, 因牽涉還款日期,請多加留意並按規定完成相關手續。
- 十一、 有關就學貸款問題,請參閱臺灣銀行就學貸款網站

(https://sloan.bot.com.tw/newsloan/login/SLoanLogin.action) •

# 新生就學貸款辦理流程

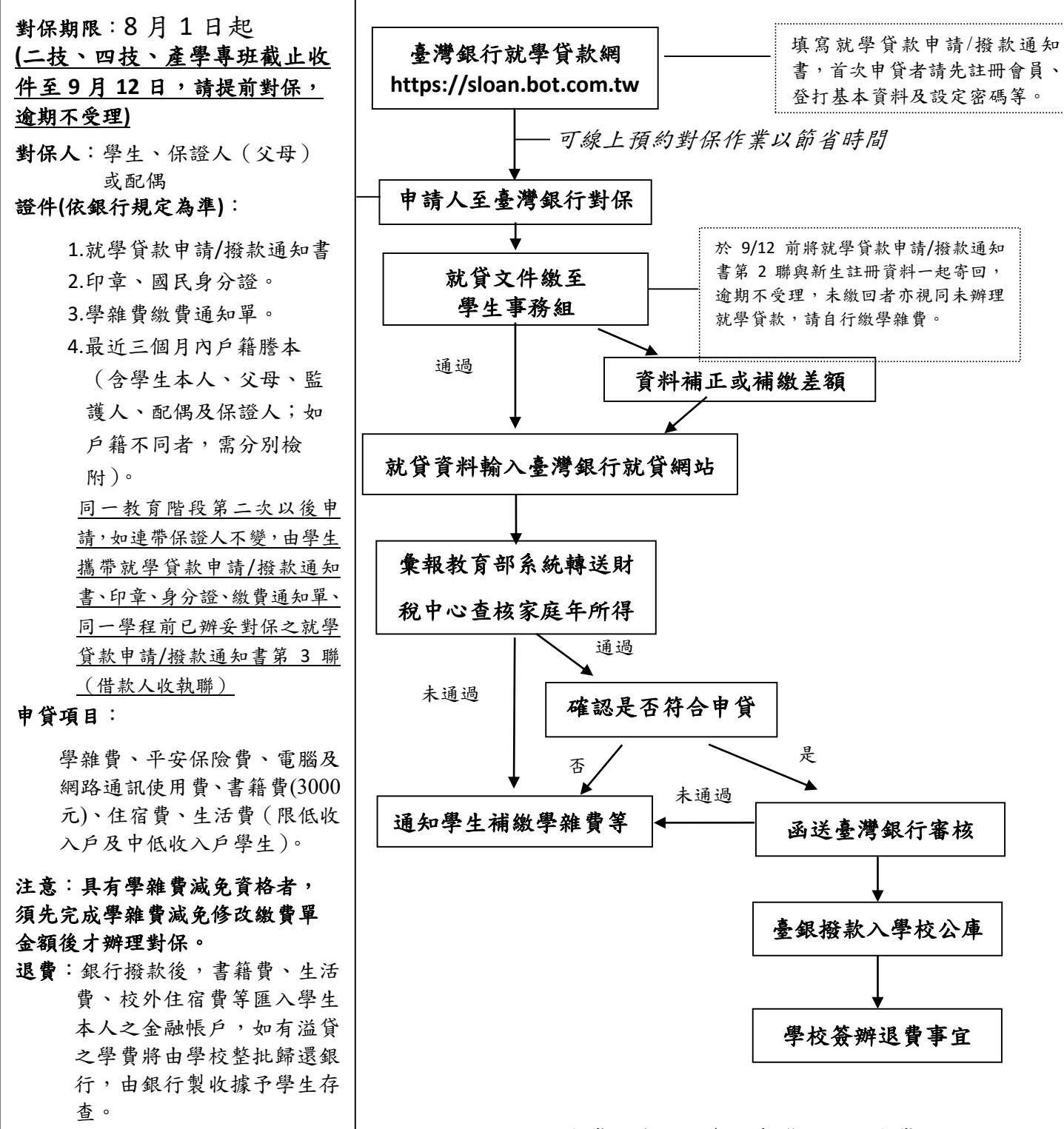

相關就學貸款資訊請參閱臺灣銀行就學貸款網站

相關就學貸款資訊請參閱臺灣銀行就學貸款網站

學雜費減免類別、申辦應附證明文件及減免標準

| 申              | 請                 | 類 另         | ۹ <b>I</b>  |         | 應            | 繳    | 證            | 明              | 文            | 件          |            |
|----------------|-------------------|-------------|-------------|---------|--------------|------|--------------|----------------|--------------|------------|------------|
|                |                   |             | 1           | .全戶戶籍謄  | 善本三個         | 月內正  | 三本或系         | 新版甲ェ           | 式戶口彳         | 名簿影本       | (須切結與      |
| A1 原住民學        | 生(學費及平            | 安保險費全免.     | 雜           | 正本相符)   |              |      |              |                |              |            |            |
| 費減 2/3         | )                 |             | 2           | .家長現任公  | 、職者須         | 〔附『未 | 、領子:         | 女教育衫           | 甫助證明         | 月』正本       | 。(研究生      |
|                |                   |             |             | 免)      |              |      |              |                |              |            |            |
|                |                   |             | 1           | • 撫卹令/函 | 、撫卹言         | 登書(彡 | 須有學          | 生名字            | ,查驗          | 正本,約       | 敫交影本)      |
| 軍公教遺族          | 子女(首次申請須          | 報部審核後才退費)   | 2           | 1.全户户籍膳 | 本三個          | 月內正  | 上本或亲         | 沂版甲式           | 代户口名         | 名簿影本       | (须切結與      |
| A2 給卹期湯        | ち .A3 全公費         | .A4 半公費     |             | 正本相符)   | 0            |      |              |                |              |            |            |
|                |                   |             | 3           | .家長現任公  | 職者證          | 明資料  | 同上。          | 5              |              |            |            |
|                |                   |             | 1           | .軍眷補給證  | と(査驗         | :正本, | 繳交景          | 影本)            |              |            |            |
|                |                   |             | 2           | 全戶戶籍謄   | 本三個          | 月內正  | 上本或亲         | 所版甲式           | 代戶口名         | 名簿影本       | (須切結與      |
| A5 現役軍/        | 、子女(減免            | 3/10 學費)    |             | 正本相符)   | 0            |      |              |                |              |            |            |
|                |                   |             | 3           | .『未領子女  | 教育補          | 助證明  | 』正之          | k              |              |            |            |
|                |                   |             | 1           | .有效期限内  | 之特殊          | 境遇家  | <b>E庭證</b> 明 | 月(查縣           | <b>贪正本</b> , | 缴交影        | 本,須有       |
|                |                   |             |             | 學生姓名)   | 0            |      |              |                |              |            |            |
| A6 特殊境望        | 遏家庭子女(減           | 、免 6/10 學雜費 | ₹)<br>2     | .全戶戶籍謄  | 本三個          | 月內正  | 上本或亲         | 沂版甲ゴ           | 代戶口名         | 名簿影本       | (须切結與      |
|                |                   |             |             | 正本相符)   | 0            |      |              |                |              |            |            |
| 身心障礙學          | <b>生:【</b> 研究所在   | E職專班比照日     | 間 1         | .身心障礙手  | -冊影本         |      |              |                |              |            |            |
| 部就學費用          | 减免】               |             | 2           | .全戶戶籍謄  | 本三個          | 月內正  | 上本或亲         | 沂版甲ゴ           | 代戶口名         | 名簿影本       | (须切結與      |
| A7 重度/極        | 重度(學雜費)           | 及平安保險費全的    | 免)          | 正本相符)   |              |      |              |                |              |            | -          |
| <b>A8</b> 中度(源 | 戈免 <b>7/10</b> 學亲 | <b>佳費</b> 〕 | 3           | .前一年度家  | 定所得          | 總額不  | 、得超过         | <b>過 220</b> : | 萬元請          | 自行檢核       | 亥,不需繳      |
| <b>A9</b> 輕度(海 | 戈免 <b>4/10</b> 學亲 | <b>佳費</b> 〕 |             | 交證明文件   | -【僅逾         | 期申請  | 青者需核         | <b>贪</b> 附證明   | 月】           |            |            |
| 身心障礙人          | 士子女:              |             |             | 學生未婚者   | -本人寧         | 具父母国 | 或法定          | 監護人            | 合計之業         | 家庭所得       | <b>}總額</b> |
| AA 重度/極        | 重度(學雜費)           | 及平安保險費全的    | 免)          | 學生已婚者   | - ,為其        | 與配偶  | <b>寄合計</b> は | 之家庭户           | 斤得總額         | 頁          |            |
| AB 中度(海        | 线免 <b>7/10</b> 學察 | <b>進費</b> 〕 | 4           | .家長現任公  | 職者證          | 明資料  | 同上           |                |              |            |            |
| AC 輕度(淚        | 线免 <b>4/10</b> 學亲 | <b>産費</b> 〕 |             | ※身心障礙   | €人士子         | 女就讀  | 研究的          | 斤在職專           | 厚班者,         | · 不予減      | 免。         |
|                |                   |             | 1           | . 當年度低收 | <b>、</b> 入戶證 | 明影本  | 、(須オ         | 自學生如           | 生名)。         |            |            |
| AD 低收入户        | 學生(學雜費)           | 及平安保險費全的    | 毛) <b>2</b> | 1.全户户籍膳 | 本三個          | 1月內正 | 上本或亲         | 沂版甲ゴ           | 代戶口名         | 名簿影本       | (须切結與      |
|                |                   |             |             | 正本相符)   |              |      |              |                |              |            |            |
|                |                   |             | 1           | .當年度中低  | 收入户          | 證明影  | 本(須          | 頁有學生           | 姓名)          | 0          |            |
| AF 中低收入        | 戶學生(減:            | 免6/10學雜費    | ) 2         | 1.全户户籍謄 | 本三個          | 月內正  | .本或親         | 所版甲式           | 戶口名          | <b>涛影本</b> | (须切結輿      |
|                |                   |             |             | 正本相符)   | 0            |      |              |                |              |            |            |

- 1.各類減免申請<u>二技、產學專班請於 8/14~8/20、四技(含轉學生)請於 8/22~8/28</u>至新生網路報 到系統填寫(<u>http://eform.nfu.edu.tw</u>),填寫完成後列印申請表務必<u>簽名或蓋章(</u>否則視同文件無效),檢附上表所列相關證明一起上傳至系統。(上傳送件後,不代表完成申請,請留意系統 「審核狀態」!)
- 三個月內戶籍謄本可就近至全國各地戶政事務所申請-不限戶籍地,或以自然人憑證申請電子戶籍
   謄本,免費又快速,亦可以新版甲式戶口名簿影本代替,但須每一頁手寫「與正本相符」並簽名
   切結;以上證明文件均不得「省略記事」。
- 戶籍未與父母同戶者,每一戶的戶籍謄本都要繳交,須包含學生本人與父母、配偶戶籍資料(單親 且未成年者依其戶籍謄本所載監護權歸屬)。
- 4.已辦理領取政府提供之補助費或其他與減免學雜費性質相當之給付者,不得重覆申請本減免,違 者依法追繳,例如農漁會子女獎助金,同時具有多項減免身份者,僅能擇一辦理。
- 5.依法「身心障礙學生」及「身心障礙人士子女」,前一年家庭年收入需低於 220 萬(不計兄弟姊妹) 才可減免,請先自行檢核,違者依法追繳;已成年學生依民法無監護權之歸屬問題,家庭年收入 須列計父母雙方,或繳交「與家長不具撫養事實切結書」。
- 以上各類減免,除身心障礙學生依法得延長修業年限外,凡延畢者或同一學程已享減免者均不得 減免,違者依法追繳;若已核發新版身心障礙手冊,舊版身心障礙手冊即刻失效不得使用。
- 7.符合學雜費減免資格者若需申請就學貸款,務必先辦理減免後,俟總務組修改繳費單,再續辦就 學貸款以免超貸違法,請儘速提前申請減免,以免影響就學貸款時程。

8.如無法於規定時間內完成減免申辦,請先行依繳費單繳納全額,於開學後依規定時間辦理學雜費

减免之退費。(須附上繳費收據正本及學生本人郵局存摺帳號影本,以便辦理後續退費事宜)

9.各相關法令規定均公告在進修推廣部網頁/法規要點/學務組。如有疑問,請洽學生事務組,電話
 05-6315076、05-6315097。

### 114 學年度大專院校弱勢助學金暨生活助學金申辦須知

申辨時間:開放日期:8月14日起至10月20日止

- 一、 為協助弱勢學生順利就學,並透過生活服務學習方式,鼓勵弱勢學生提供一已之力服務社會人群, 特訂定本校弱勢學生助學計畫實施要點(以下簡稱本要點)。
- 二、 實施對象與類別:符合教育部大專校院弱勢學生助學計畫申請資格者,得申請助學金及生活助學金,惟不得與教育部同質性助學措施重複辦理。
- 三、 助學金:申請獲教育部審查通過者,依審定級距減免第二學期學雜費。

申請對象:有戶籍登記之中華民國國民且就讀國內大專校院具有學籍(不包括七年一貫制前三年、 五專前三年、空中大學、學士後第二專長學位學程、研究所在職專班及社會救助法第5條第3項 第7款學生),於修業年限內之學生。

申請資格如下:

- (1)最近一年經稅捐稽徵機關核定之家庭年所得未逾新臺幣 90 萬元。
- (2)家庭應計列人口\*之存款利息所得合計未逾新臺幣2萬元。前開存款利息所得來自18%優惠存款者,得檢附相關佐證資料(列計人口之所有存摺封面及影本),優惠定存之本金不得超過100萬元。
- (3)家庭應計列人口合計擁有不動產價值合計未超過新臺幣 650 萬元。

(4)前一學期學業成績平均不得低於 60 分 (新生及轉學生除外。)

- \*家庭年所得、利息及不動產總額之應計列人口如下:
  - a.學生未婚:本人、學生父母或法定監護人。
  - **b**.學生已婚者,列計配偶。
  - **C.**學生已婚,但配偶亡故或離婚者,僅列計學生本人。
- 受補助金額分列如下表:

| 家庭年所得級距 | 每年補助金額   |
|---------|----------|
| 30 萬以下  |          |
| 30~40 萬 |          |
| 40~50 萬 | 20,000 元 |
| 50~60 萬 |          |
| 60~70 萬 |          |
| 70~90 萬 | 15,000 元 |
| 90 萬以上  | 不符合資格    |

【檢附文件】:

- 1. 系統列印出之申請表, 需簽名或蓋章。
- 2. 三個月內本人暨關係人戶籍謄本【包括詳細記事】或新式戶口名簿(有詳細記事,如甲式或丙式)。
- 其他文件(視狀況檢附):如【不具撫養事實切結書】、【未請領子女教育補助證明書】、【優惠 定存款舉證文件】等。
- 4. 以上資料請拍照上傳至系統。 (上傳送件後,不代表完成申請,請留意系統「審核狀態」!)

如有申請之相關問題,請洽業務承辦人:

【二技、四技】陳先生,聯絡電話:05-6315076

【產學專班】楊先生,聯絡電話:05-6315097

# 學生宿舍申請相關資訊

新生暨轉學生綜合資訊網: <u>https://pse.is/668hbr</u>

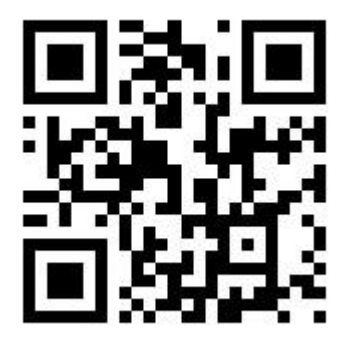

新生申請兵役緩徵、儘後召集作業流程圖

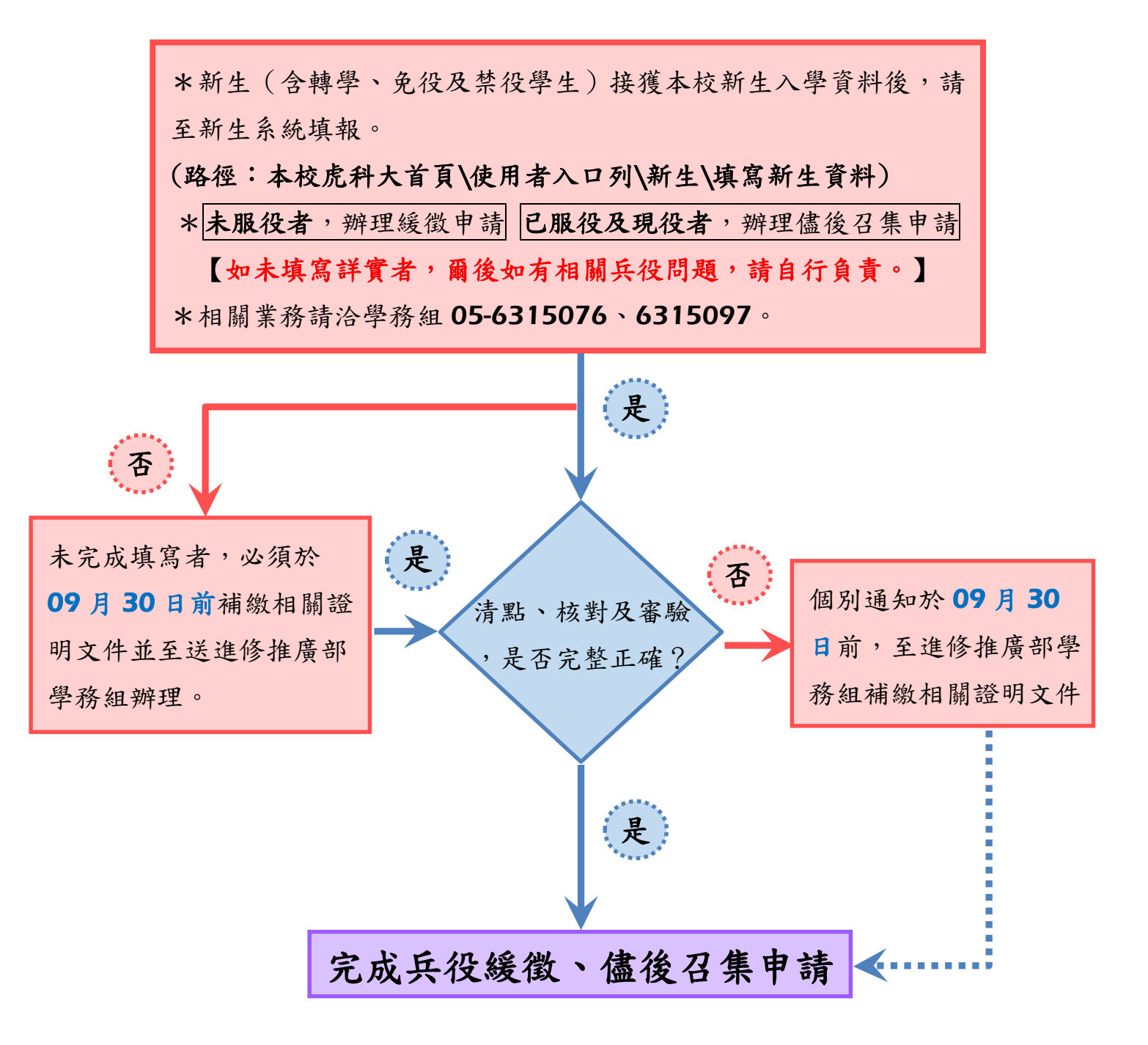

-15-

|    | 兵役常見問題                                                                                                    |
|----|----------------------------------------------------------------------------------------------------|
| Q1 | 學生兵役資料應如何辦理?因故未填寫「新生網路填報平台」該如何補辦?                                                                                                    |
| 答  | <ol> <li>新進學生、轉入、復學、延畢生請詳實填寫「新生網路填報平台」(一)至(七)項後,學校依據填報資料辦<br/>理緩徵、儘後召集等作業。</li> <li>因故未於時間內填寫者,最遲於9月30日前至進修推廣部辦理。</li> <li>※凡未填寫詳實或逾時作業者,爾後如有相關兵役問題,請自行負責。</li> </ol>                                                                                                    |
| Q2 | 何種身份可以辦理學生兵役緩徵?                                                                                                    |
| 答  | 凡具有學籍身份之學生, <u>不含已服完兵役、免役、替代役、休學、退學者、五專新生、女生</u> 。                                                                                                    |
| Q3 | 何種身份可以辦理學生兵役延長?                                                                                                    |
| 答  | 大學部延畢生、研究所三、四年級或博士班延長修業(指博五以上)具有學籍之學生。                                                                                                    |
| Q4 | 延畢生暑假接到徵召兵單怎麼辦?                                                                                                    |
| 答  | 請備妥徵召兵單及延畢證明至進修推廣部辦理,填寫學生暫緩徵集證明書之相關資料,然後將暫緩徵集證明<br>書交給戶籍所在地之鄉(鎮、市、區)公所,有效期限1-3個月,學校於開學後1個月內統一辦理緩徵作業。                                                                                                    |
| Q5 | 退伍軍人須辦理儘召作業程序才不會被徵召,要如何辦理?                                                                                                    |
| 答  | <ol> <li>1.首先務必填寫「新生網路填報平台」,並依「退伍令/結訓證明」相關資料填報後即可。(含碩、博士、二<br/>技學生)</li> <li>2.學校於開學後1個月內,統一辦理儘召申請作業。</li> <li>3.延畢者可辦理儘召延長,休退學者本校將辦理儘召消滅。</li> </ol>                                                                                                    |
| Q6 | 休學、退學者可否辦理學生兵役緩徵?                                                                                                    |
| 答  | <u>不可以</u> ,因為已經不具學籍身份,學校無法為休學、退學之同學辦理兵役緩徵。但同學若有個別原因想辦理<br>緩徵,請向戶籍所在地之鄉(鎮、市、區)洽詢。                                                                                                    |
| Q7 | 常見錯誤                                                                                                    |
| 答  | <ol> <li>1.住址、電話錯誤:校務系統務必詳填正確之戶籍地址(身分證註記地址)及聯絡電話,若有更改或搬遷亦務<br/>必修正校務系統基本資料並告知軍訓室。</li> <li>2.未曾服過役之學生,兵役資料請選擇役男(未曾服役者)。</li> <li>3.填寫免役或除役之學生須持有「戶籍地縣市政府」核定免役或除役之證明。</li> <li>4.緩徵申請:填妥出生年月日、身份證字號、姓名、戶籍地鄉、鎮、市區、里、原畢業(肄)業學校。</li> <li>5.役男(未服役)身分,卻誤填免役、除役或未選填,故無法申請學生緩徵而收到徵集令(兵單)。</li> <li>6.後備軍人身份卻誤填「免役」「除役」,故無法申請學生儘召而被調召。</li> <li>7.儘召申請:務必填妥學號、姓名、身份證字號、出生年月日、軍種階級、戶籍地鄉、鎮、市區、原畢業日期。</li> </ol> |
| Q8 | 緩徵、儘召申請的年限多久?                                                                                                    |
| 答  | 開學1個月內學校會主動幫同學辦理緩徵,二技2年、四技4年、碩士班2年、博士班4年。但大學部延<br>畢生、研究所三、四年級或博士班博五以上具有學籍之學生,若有註冊,開學後1個月內學校會主動幫同學<br>辦理緩徵延長作業。                                                                                                    |

# 進修部各系課程標準下載及各班班級課表查詢

### ※114 學年度各系新生入學課程標準下載專區指引

路徑:虎尾科技大學首頁→教學單位→選所隸屬之學院→選所隸屬之系 別→課程標準。

### ※114 學年度第1學期各班班級課表查詢/下載專區指引

- 路徑:虎尾科技大學首頁→右側使用者入口列→在校學生→課務資 訊→教務查詢整合平台。
- 備註:
  - 一、新生班第一學期必、選修課程,本部已按照各班班級課表轉入至個人修課明細,故不用再網路加退選課。
  - 二、 1.轉學生修課課程由本部按照個人所轉年級、系(班)別,分別將本班課 表全部轉入至個人修課明細,故無須再網路選課。2.<u>惟辦理『抵免』</u> <u>科目必須於網路加退選期間內辦理『退選』。3.如有要補修低年級課</u> 程,請於網路加退選期間內辦理加選。
  - 三、申請課程抵免請登入校務 e-Care,填寫抵免申請單<u>列印紙本後附歷年</u> 成績單正本,於加退選課期間內完成抵免申請程序,並將紙本送至進 修部教務組登錄,所抵免科目須同時於加退選課時間內辦理『退選』。
  - 四、 產學專班每學期不用另外選課,由本部按照本班班級課表轉入至個人 修課明細。<u>惟如有被當科目須重修時,請洽詢系所承辦人員協助處理</u> 重修事宜。
  - 五、產學專班各系所承辦人員:
    機械與電腦輔助工程系:05-6315308
    動力機械工程系:林小姐 05-6315439
    農業科技系:潘小姐 05-6315785
    電子工程系:吴小姐 05-6315641
    機械設計系:蔡小姐 05-6315344
    電機工程系:李小姐 05-6315629
    光電工程系:王小姐 05-6315567
    工業管理系:林小姐 05-6315722

### 國立虎尾科技大學進修推廣部 114 學年度第1 學期選課須知

一、網路選課說明:

- 為避免網路過於擁擠,所有選課採登記制,再依篩選原則進行篩選;請同學於規定時間內上網完 成課程加、退選即可。
- 2.各班(含新生)所開設之<u>必、選修課程</u>,由本部教學業務組統一作選課轉檔(軍訓及四技三年級興趣選項除外)。同學可於網路選課時間上網進行加、退選,選修他班或他系課程者亦同;選修他系課程者, 請參考本系入學年度課程標準規定(進修推廣部網頁有連結系網或各系系網有置放各系入學年度 課程標準)。
- 3. 同一課程選課班級人數限制:一般科目 60 人(特殊情形則由各系參酌教室容量、設備等因素酌予放寬或限制,並於選課系統完成設定)。超額部分由電腦系統依【本班、本系延畢生、外系延畢生、本系所高年級、本系所低年級、外系】之順序自動篩選(不含軍訓);三年級體育各組人數超過時,依電腦亂數篩選。

4. 三年級體育為一學期課程,課程時間為星期五第10、11節,請三年級同學務必依體育室「興趣選

| 當期課號 | 班級名稱   | 組別   | 授課老師 | 上課時間       |
|------|--------|------|------|------------|
| 7220 | 夜四電機三甲 | 有氧運動 | 廖尹華  | 星期五,10-11節 |
| 7327 | 夜四車輛三甲 | 羽球   | 林文煌  | 星期五,10-11節 |
| 7478 | 夜四資管三甲 | 籃球   | 許高魁  | 星期五,10-11節 |
| 7519 | 夜四應外三甲 | 有氧運動 | 廖尹華  | 星期五,10-11節 |
| 7561 | 夜四財金三甲 | 桌球   | 陳姿云  | 星期五,10-11節 |
| 7605 | 夜四媒體三甲 | 排球   | 廖偉智  | 星期五,10-11節 |
| 7704 | 夜四機電三甲 | 網球   | 簡瑞宇  | 星期五,10-11節 |

項選課須知」時程選課,各組課號如下:

備註:

一、夜四電機三甲(主班)與夜四應外三甲(被合班)合開。

二、為應選課需要,暫時新增夜四應外三甲「有氧運動」,以利夜四應外二甲同學選課,待選課結 束後,體育室將請電算中心協助倒課並刪課。

5. 軍訓選課注意事項:

(1)軍訓選修每學期1學分2小時,不列入畢業總學分,非本國籍生不得選修。

(2)選修軍訓依出生年次不同,折抵役期天數就不同。

(3)本學期開設夜四技軍訓課程:課號:7758、課程名稱:全民國防教育軍事訓練(二)國防政策。

- 新生第一學期課程由電腦直接轉檔無須選課,欲加選、退選、選修他班、他系課程者,請於網路 加退選時間辦理。
- 工程學院與電資學院不得選修文理學院與管理學院之微積分。
- 8. 各系跨系選修學分限制及畢業門檻規定,詳如各系入學年度課程標準。
- 9. 夜四技、夜二技學生如要選修產學專班(攜、訓)課程,請先詢問系辦,徵得系主任同意後始得選課,否則所選學分一概不予承認。
- 10. 通識課程不得採計為畢業選修學分。
- 11. 系專業必修原則上不得低班高修,各學制課程低班高修限制由各系自訂之。

12 進修部學生不得選修日間部開設「校外實習」課程,否則所選學分一概不予承認。

13. 產學攜手專班及產學訓專班,依入學年度課程標準修課,如需重(補)修請洽系辦詢問後再申請辦

理。

14.多媒體設計系畢業門檻規定較多,請同學務必要詳讀入學年度課程標準最下方備註欄規定。

15. 電機系:(1)跨系選修,<u>不可選修文理學院課程</u>,惟畢業選修科目總學分數,外系至多承認<u>12</u>

學分。

(2)畢業學分必須包含系專業選修科目(I)「數學及基礎科學」至少9學分。

(3)通識課程(一)~(五)必須有一學期選修與「專業倫理」相關之課程。

(4)畢業班每學期修習學分(含必、選修),至少須在本系選修9小時。

(5)以上規定詳閱入學年度課程標準備註欄規定。

### 16. 進修推廣部學生跨日選修學分數,不得超過該學期所修學分總數三分之一。但延修生、畢業班、 轉學生、轉系生、復學生及選修全學期校外實習課程者,不在此限。

二、網路選課網址與時間:

1. 網路選課網址:

於網路選課時間內,請同學務必至學校首頁「使用者入口列一在校學生一個人資訊—校務行政 e 化資訊平台(校務 eCare)進行選課。

2. 選課及公告時間:網路教學評量、學生核心能力問卷填答時間:114年05月19日【09:00】開始
 至114年06月20日【21:00】截止,本部學生選課前請先完成網路教學評量及核心能力問卷填答。

<u>※初選113學年度第2學期第15至16週)</u>

第一階段網路初選:

114年05月26日(星期一)-114年05月27日(星期二)[每天09:00-22:00]

第一階段網路初選公告:114年05月29日(星期四)[12:00]

第二階段網路初選:

(一)114年06月02日(星期一)[16:00-22:00] 選課;06月03日16:00公告選課結果。

(二)114年06月03日(星期二)[16:00-22:00] 選課;06月04日16:00公告選課結果。

(三)114年06月04日(星期三)[16:00-22:00] 選課;06月05日16:00公告選課結果。

### ※網路加退選及線上簽核選課申請(114 學年度第1 學期開學前一週至開學第1 週)

一、網路加退選:

(一)114年09月01日(星期一)[<u>16:00-22:00</u>] 選課;09月02日<u>16:00</u>公告選課結果。

(二)114年09月02日(星期二)[16:00-22:00] 選課;09月03日16:00公告選課結果。

(三)114年09月03日(星期三)[16:00-22:00] 選課;09月04日16:00公告選課結果。

二、教師線上簽核選課申請:

114年09月05日(星期五)[9:00]~114年09月12日(星期五)23:59截止。【請有要加退選同學,

登入校務 eCare 申請加退,並請留意授課教師是否作線上簽核,授課教師線上簽核時間:114年09

月 05 日(星期五)[9:00]~114 年 09 月 13 日(星期六)23:59 截止】。

注意:

- (一)學生網路加退選後或線上申請教師簽核選課後,應上網查看自己課程以確認加退選作業是否 成功。
- (二)凡未於選課結果確認期間上網確認者,視同其選課記錄正確無誤。

### 三、學分異常及衝堂更正:

教師線上簽核選課截止日(9/13)之後,請同學上網查看是否有"<u>學分異常"及"衝堂"</u>情形,如有 上述情形,請於<u>9/15(星期一)至9/17(星期三)</u>至進修部填寫『選課更正申請單』,經授課老師簽章 之後,送至進修部辦公室(四期教學大樓六樓)辦理更正。

#### 四、網路選課注意事項:

請確實於選課時間內上網辦理網路加退選課或線上申請教師簽核選課,以免影響選課機會。 五、其他相關注意事項:

1. 本部學生須至日間選課者以重修生、轉學生補修或系上未開設之選修課程為限。

2. 本須知係一般性規定,內容如有變動以教學業務組最新公告或通知為準。

3. 如有選課相關問題可電洽教學業務組(課務)查詢:05-6315073

### 新生校務行政帳號啟用說明

一、啟用流程說明

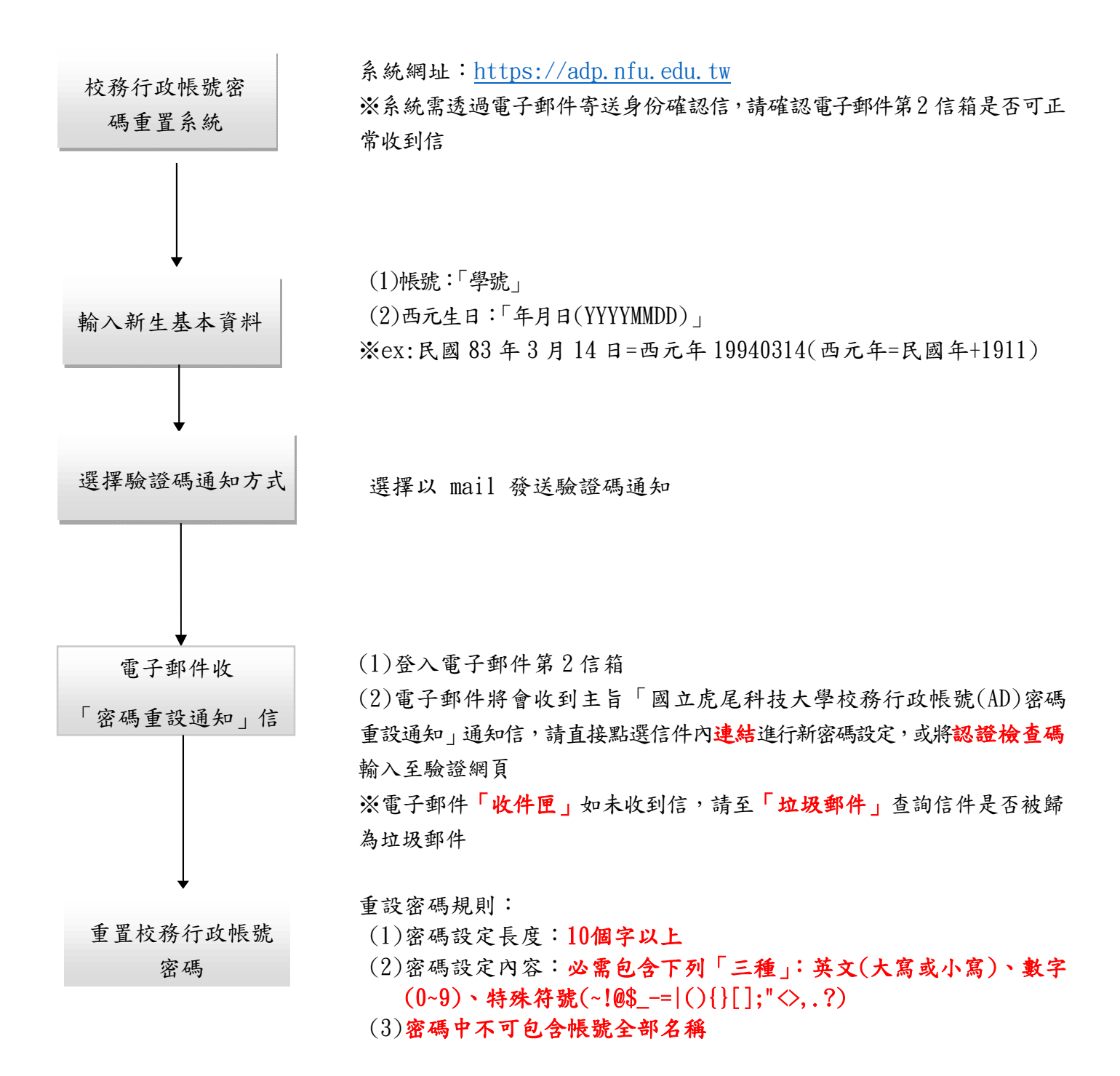

### 二、校務行政帳號密碼重置系統進入方式

 進入系統 - 由學校首頁超連結或下方連結 https://pwd.nfu.edu.tw

| https://pwa.ma.caa.c                                                        | <u></u>                                                                        |                                                                                       |             |      |                       |  |  |  |  |  |
|-----------------------------------------------------------------------------|--------------------------------------------------------------------------------|---------------------------------------------------------------------------------------|-------------|------|-----------------------|--|--|--|--|--|
| inglish   公告管理<br>③ 國立虎尾科技大學<br>National Formosa University                 |                                                                                |                                                                                       |             |      |                       |  |  |  |  |  |
| 首頁 認識虎科 行政單位 教養     教養                                                      | 學單位 推廣教育 招生資訊                                                                  | 新聞中心研究發展                                                                              | 產學服務        | 圖書館  |                       |  |  |  |  |  |
|                                                                             |                                                                                |                                                                                       |             |      |                       |  |  |  |  |  |
| ■ 個 人 資 計<br>校務行政e化資訊平台(校務eCare(成績<br>本的個語事項由時間的目前再知)                       | ■ 課 務 貢 訊<br>(新版)教學大綱查詢(教學品保系統)[<br>                                           | ■ 助 学 資 a                                                                             | itl         | 新生   |                       |  |  |  |  |  |
|                                                                             | (舊版)教學大綱查詢(教學品保系統)[<br>[舊版]教學大綱查詢(教學品保系統)[<br>学生成,22000 (位)                    |                                                                                       | <u>-</u>    | 在校學生 |                       |  |  |  |  |  |
| 在地關懷學會資訊半台<br>點名系統(111-2學期起點名請使用新版數<br>位學習平台uLearn)                         | <ul> <li>一部網路選課系統</li> <li>網路教學評量暨核心能力問卷系統<br/>教務查詢整合平台 [課程查詢/成績查詢/</li> </ul> | <ul> <li>初好助学計畫寺</li> <li>・台銀學雜費入口</li> <li>・</li> <li>・</li> <li>学生兼任助理專[</li> </ul> | 血<br>網<br>品 | 教師   |                       |  |  |  |  |  |
| <ul> <li>信件查詞系統(限校内IP)</li> <li>校務行政帳號密碼重置系統</li> <li>學生信箱(相關問題)</li> </ul> | 輔助/快速連結]                                                                       |                                                                                       |             | 職員   |                       |  |  |  |  |  |
| · iAct活動報名系統<br>· 學生諮詢預約系統<br>· 出納零用金付款查詢系統                                 |                                                                                |                                                                                       |             | 未來學生 |                       |  |  |  |  |  |
| · 電子化表單線上簽核系統                                                               |                                                                                |                                                                                       |             |      | 校友(校友資訊平台)            |  |  |  |  |  |
| ■ 宿 舍 資 訊                                                                   | ■校園資訊<br>·校園網路                                                                 |                                                                                       | ħ           |      | International Student |  |  |  |  |  |
|                                                                             | the summary set of the set                                                     |                                                                                       |             |      |                       |  |  |  |  |  |

| 校務行政帳號(AD)密碼重置系統<br>NFU Reset Password System                                    |            |  |          |  |         |  |
|----------------------------------------------------------------------------------|------------|--|----------|--|---------|--|
| 繁體中文 English                                                                     |            |  |          |  |         |  |
| 1. 資料驗證                                                                          | 2. 驗證碼寄送方式 |  | 3. 比對驗證碼 |  | 4. 重置密碼 |  |
| 身份<br>● 在校主 / 教職員 ○ 校際遵護生<br>感號                                                  |            |  |          |  |         |  |
| 請輸入員工編號或學號                                                                       |            |  |          |  |         |  |
| 西元生日<br>  請輸人日期格式(例如:19910229)                                                   |            |  |          |  |         |  |
| (重新電磁域調節環境)(P)已使用次数:20)       ● 数不是接替人     ● ●●●●●●●●●●●●●●●●●●●●●●●●●●●●●●●●●●● |            |  |          |  |         |  |

2. 切換語言

| 繁體中文 | English |         |  |
|------|---------|---------|--|
|      |         | 1. 資料驗證 |  |
|      |         |         |  |

3. 選擇身份

|             | 1. 資料驗證 |
|-------------|---------|
| 身份          |         |
| ● 在校生 / 教職員 | ○校際選課生  |

4. 輸入個人資料

5.

| ** #F#                                                                                       |                                                                                                    |                                                                                                    |
|----------------------------------------------------------------------------------------------|----------------------------------------------------------------------------------------------------|----------------------------------------------------------------------------------------------------|
| 請輸入員工編號或學號                                                                                   | E<br>5                                                                                                    |                                                                                                    |
| 西元生日                                                                                         |                                                                                                    |                                                                                                    |
| 請輸入日期格式(例如                                                                                   | : 19910229)                                                                                                    |                                                                                                    |
| 當前電腦或網路環境(ip)已億                                                                              | 吏用灾數:0 (最多使用灾數:2                                                                                                    | 0)                                                                                                    |
| 我不是機器人                                                                                       | reCAPTCHA                                                                                                    |                                                                                                    |
|                                                                                              | Index and Marcal                                                                                                    |                                                                                                    |
|                                                                                              |                                                                                                    |                                                                                                    |
| 送出                                                                                           |                                                                                                    |                                                                                                    |
| 送出<br>擇驗證碼寄送方式 - 言                                                                           | <b>请依喜好選擇驗證碼寄送</b> 7                                                                                                    | 方式,建議優先使用簡                                                                                                    |
| 送出<br>擇驗證碼寄送方式 - 言                                                                           | 請依喜好選擇驗證碼寄送力<br>2 美國國新政方式 3.北朝韓國國                                                                                               | 方式,建議優先使用留<br>4. <b>m</b> mesa                                                                                                    |
| 送出<br>擇驗證碼寄送方式 - 言<br>Latitati                                                               | 請依喜好選擇驗證碼寄送力<br>2 Halfed Jat ###################################                                                                | 方式,建議優先使用留                                                                                                    |
| 送出<br>擇驗證碼寄送方式 - 言                                                                           | 請依喜好選擇驗證碼寄送力<br>2.4回4時以方式<br>3.比約4回<br>Email                                                                                    | <u> ち</u> 式,建議優先使用館<br>4.重要定項                                                                                                    |
| 送出<br>擇驗證碼寄送方式 - 言<br>1.實驗<br>Line Notify<br>Baline Notify<br>Baline Notify                  | 請依喜好選擇驗證碼寄送力<br>2 始調4時以方式<br>3.比考論通編<br>Email<br>第2億編(常用信報)                                                                     | 方式,建議優先使用館<br>4.重要編<br>簡訊<br>手機5編                                                                                                    |
| 送出<br>擇驗證碼寄送方式 - 言<br>1. 新聞<br>Line Notify<br>BigLine Notify系: 明時間LINE Notify周達方式開閉<br>CEEET | 清依喜好選擇驗證碼寄送力<br>2. 起國編号送力式 3. 比影編員編<br>2. 経営編号送力式 3. 比影編員編<br>正mail<br>第2億編(常用燈稿)<br>通輸人類2億編(常用燈稿)<br>通報展示: 10**101@****fuedutw | <b>方式,建議優先使用館</b><br>4.重置電碼                                                                                                    |
| 送出                                                                                           | 清依喜好選擇驗證碼寄送力<br>2.8編編編成元<br>3.比較編編編<br>Email<br>第2個編(常用個編)<br>随能人類2個編(常用個編)<br>個種最示:1***101@****fuedutw                         | ち 式 , 建議優先使用館<br>4.重監磁<br>4.重監磁<br>簡訊<br>手機破碼<br>酸輸人手機破碼<br>感輸人手機破碼<br>感輸人手機破碼<br>感輸人手機破碼<br>感輸のの一個の一個の一個の一個の一個の一個の一個の一個の一個の一個の一個の一個の一個 |

6. 接收驗證碼 - 至上一步選擇的寄送方式服務中,取得驗證碼,下圖以簡訊為例

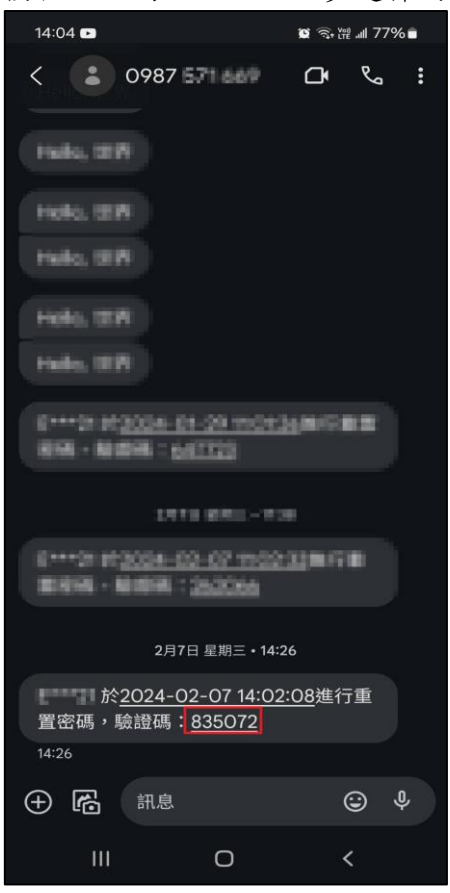

### 7. 比對驗證碼 - 輸入上一步取得的驗證碼

| 1. 資料驗證                                |                    | 2. 驗證碼寄送方式 | 3. 比對驗證碼 | 4. 重置密碼 |  |
|----------------------------------------|--------------------|------------|----------|---------|--|
| 系統已寄發Line Notify驗證碼通知,請查看您的Line通知取得驗證碼 |                    |            |          |         |  |
| 帳號                                     | 0-01               |            |          |         |  |
| 到期時間                                   | 2024-05-24 11:56:0 | 4          |          |         |  |
| 驗證碼                                    | 請輸入驗證碼             |            |          | 0       |  |
| 送出                                     |                    |            |          |         |  |

8.

### 重置密碼 - 輸入新密碼,請注意重設密碼規則

|                                                                                                    |                                                                                       |             |      | 4. 重置密碼 |
|----------------------------------------------------------------------------------------------------|---------------------------------------------------------------------------------------|-------------|------|---------|
| 帳號                                                                                                    | 0770                                                                                  |             |      |         |
| 新密碼                                                                                                    | 請輸入 新密碼                                                                               |             |      | Ø       |
|                                                                                                    | (123                                                                                  | )(abc )(ABC | 特殊符號 |         |
| 確認新密碼                                                                                                    | 請輸入確認新密研                                                                              | ( ) ·       |      | 0       |
| 送出                                                                                                    |                                                                                       |             |      |         |
| ① 重說密碼規則 <ol> <li>更樂習碼時,至少不可以與前</li> <li>空碼設定長度:10 碼明以中至少</li> <li>肉高至少1個大篤英文字)</li> <li>内高至少1個人篤英文字)</li> <li>内高至少1個小篤英文字)</li> <li>内高至少1個開始伯數字</li> <li>肉高至少1個將將於號(4)</li> </ol> | 三次使用過之密碼相<br>。<br>三種:<br>母(不可使用全形英文<br>(不可使用全形美文)<br>(~可使用全形美字)。<br>!@\$ 001]:"<>,?)。 | 5) •        |      |         |

| 密码 | 馮更改成功.                                                                                                    |  |
|----|----------------------------------------------------------------------------------------------------|--|
|    | 『重設密碼規則』如下:<br>1. 密碼設定長度: 10個字以上。<br>2. 密碼設定內容: 必需包含下列『三種』:<br>. 英文(大寫或小寫)<br>. <u>数字(0~9)</u><br>. 特殊符號(~!@\$= (){}[];"<>,.?)其中一種<br>3. 密碼中不可包含帳號全部名稱。 |  |

修改成功 - 顯示【修改密碼成功】提示視窗

行動化資訊平台(國立虎尾科技大學 APP)安裝說明

一、Android 手機

(一)方法一:掃描 QR Code

| 1. 開啟【LINE】 APP                                                                             | 2.掃描【QR Code】                     | 3. 點選【打開網頁】                                                                                                    |
|---------------------------------------------------------------------------------------------|-----------------------------------|----------------------------------------------------------------------------------------------------|
| 09:22 ②       □ 奈  (四)         聊天       ① ② …         2 沒尋       …         快來看小朋友團隊的新貼圖小朋友團 |                                   | <complex-block><text></text></complex-block>                                                                          |
| 4. 點選【安裝】                                                                                   | 5. 點選【開啟】                         | 6.進入APP                                                                                                    |
| 國立虎尾科技大學<br>APP<br>虎尾科技大學                                                                   | 國立虎尾科技大學<br>APP<br>虎尾科技大學<br>解除安裝 | $ \begin{array}{c} \hline \\ \hline \\ \hline \\ \hline \\ \hline \\ \hline \\ \hline \\ \hline \\ \hline \\ \hline $ |

| 1. 開啟【Play商店】                                                                                                    | 2. 搜尋【虎尾科技大學】                             | 3. 點選【國立虎尾科技大學APP】                                                                           |
|----------------------------------------------------------------------------------------------------|-------------------------------------------|----------------------------------------------------------------------------------------------|
| <ul> <li>・ Dropbox</li> <li>・ Dropbox</li> <li>・ TeamViewer</li> <li>・ TeamViewer</li> <li>・ Connect</li> <li>・ Connect</li> <li>・ Pulse Secure</li> <li>・ Speedtest</li> <li>・ Speedtest</li> <li>・ Play 商店</li> </ul> | 16-29 0 ℃ ∰ 000<br>← 虎尾科技大學 ×<br>① 虎尾科技大學 | 16:29       ① *第1 @9         ← 虎尾科技大學       Q ●         ●●●●●●●●●●●●●●●●●●●●●●●●●●●●●●●●●●●● |
| 4. 點選【安裝】                                                                                                    | 5. 點選【開啟】                                 | 6.進入APP                                                                                      |
| 國立虎尾科技大學<br>APP<br>虎尾科技大學                                                                                                    | 國立虎尾科技大學<br>APP<br>虎尾科技大學<br>解除安裝         |                                                                                              |

## 二、Apple 手機

(一)方法一:掃描 QR Code

| 1. 開啟【相機】功能                                                                                                    | 2. 掃描【QR Code】                                                     | 3. 點選【取得】                                                               |
|----------------------------------------------------------------------------------------------------|--------------------------------------------------------------------|-------------------------------------------------------------------------|
|                                                                                                    |                                                                    | <image/> <image/> <image/> <image/> <image/> <image/> <image/> <image/> |
| 4. 點選【開啟】                                                                                                    | 5. 點選【好】, 開啟 APP 通知                                                | 6.進入APP                                                                 |
| <image/> <image/> | 「國立虎尾科技大學」想要傳送<br>通知<br>通知可包含提示、聲音和圖像標記。可以<br>在「設定」裡進行設定。<br>不允許 好 |                                                                         |

(二)方法二: App Store

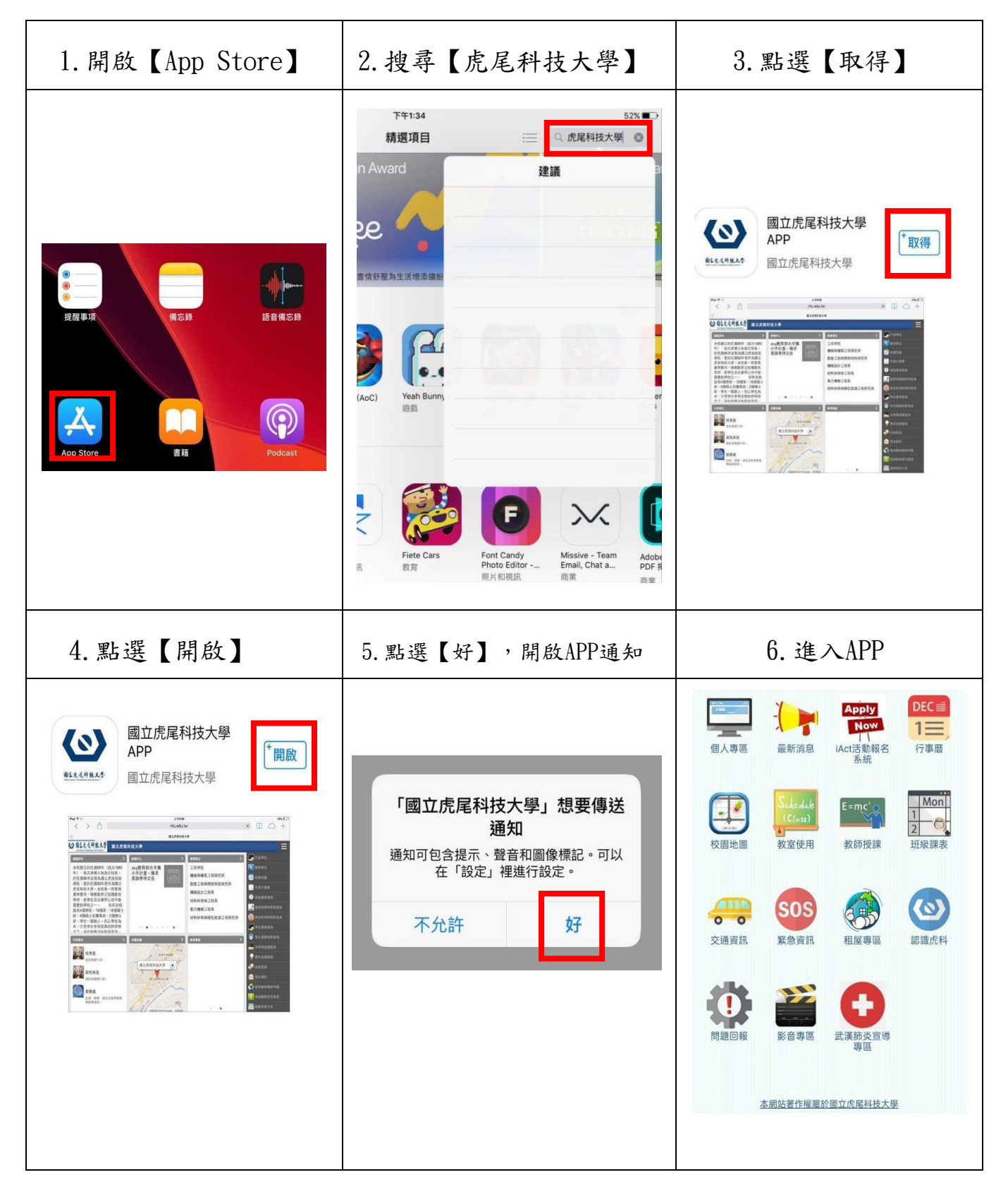

# 「校務 eCare」簡易操作說明

### 一、校務 eCare 服務範圍:整合在校生各項校務行政 E 化申請及查詢。

| 選單分類                              | 功能名稱                                              | 說明             |
|-----------------------------------|---------------------------------------------------|----------------|
| 個人資訊及設定                           | 家長查詢設定                                            |                |
| 個人資訊及設定                           | 學生曠缺暨請假查詢                                         |                |
| 個人資訊及設定                           | 歷年繳費資料查詢                                          |                |
| 個人資訊及設定                           | 我的導師                                              |                |
| 個人資訊及設定                           | 班級幹部名單                                            |                |
| 課程服務                              | 通識修課現況查詢                                          |                |
| 課程服務                              | 暑修意願調查                                            | 配合選課作業實施       |
| 課程服務                              | 選課結果查詢                                            | 配合選課作業實施       |
| 課程服務                              | 成績查詢                                              |                |
| 課程服務                              | 學生功課表查詢                                           |                |
| 課程服務                              | 體育興趣選項調查                                          | 配合選課作業實施       |
| 畢業學分/論文/離校                        | 畢業結果查詢                                            | 查詢是否符合畢業資格     |
| 畢業學分/論文/離校                        | 離校審核查詢                                            | 畢業生畢業時使用       |
| 線上填報及申請                           | 導師輔導評量                                            | 每學期末實施一次       |
| 線上填報及申請                           | 評量系統                                              | 每學期末實施一次       |
| 線上填報及申請                           | 研究所論文題目登錄                                         | 碩博士生應屆畢業生畢業時使用 |
|                                   |                                                   | 團體或個人公假申請單,除公假 |
| 線上填報及申請                           | 學生公假申請                                            | 外其餘假別請於雲端點名系統申 |
|                                   |                                                   | 請              |
| 線上填報及申請                           | 心情檢測                                              |                |
| 線上埴報及申請                           | 班會紀錄                                              | 限四技生、二技生、產學專班, |
|                                   |                                                   | 班級導師設定班級幹部後可填寫 |
| 線上填報及申請                           | 弱勢助學計畫助學金申請                                       | 入學第一次申請,請使用新生填 |
|                                   |                                                   | 報系統            |
| 線上填報及申請                           | 學雜費減免申請                                           | 入学弗一次申請,請使用新生填 |
| 主留卫八七木均                           | <b>延</b> 禺 上 动 舆 岱 劫 由 挂 隶 列 印                    | 和示統<br>Zf      |
| <u> </u>                          | 光平生机字貝秋中萌音914<br>將山與 <u><u></u><br/>山與<u></u></u> | ~ 平生使用         |
| <u> </u>                          | 兴助学金公古<br>记劫山舆八 <u>4</u>                          | 记劫山舆中法南北处田八山   |
| 农 <b>半</b> 久公古 当 间<br>期 照 照 田 出 应 | 羽穷助字公告                                            | 射劳助字甲 <b>请</b> |
| 字百腔柱福杀                            | I 刖 仕 ULAN                                        |                |

### 二、校務 eCare 操作動線說明

可由學校首頁→使用者入口(在校學生),進而找到校務 eCare 的超連結。

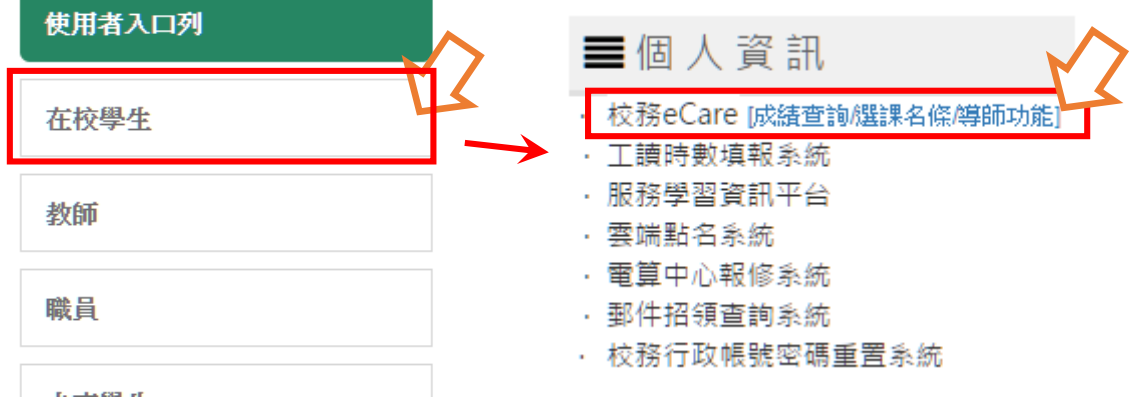

或可直接鍵入網址:https://ecare.nfu.edu.tw/

學生,請用選課系統帳號、密碼

→帳號不分大、小寫,但密碼請注意大、小寫有別。並請輸入5碼驗證碼。

登入系統 Login

| 帳號                       | 輸入帳號     |                                                 |      |      |
|--------------------------|----------|-------------------------------------------------|------|------|
| 密碼                       | 輸入密碼     |                                                 |      |      |
| 驗證碼                      | 4碼英數字    |                                                 | Y2PH |      |
|                          | 《驗證碼不分大小 | 宫)                                              |      |      |
| ▲登                       | 入系統      | ▶忘記密碼                                           |      | TWCA |
| Lo                       | ogin     | Forget Password                                 |      |      |
| 各項申請及查請使用校務行<br>(教職員為差勤) | <br>     | 主要服務對象為全校師生。<br>;<br>;<br>;<br>;<br>;<br>;<br>; |      | 已認證  |

登入後 24 分鐘未操作,即登入逾時。

步驟二:登入成功-進入主功能選單

(會依身份別不同,載入不同功能)

主頁面呈現課表資訊、雲林地區天氣預報、虎科大行事曆及首頁公告等。

| NFU-校務eCare   | 1 · · ·                                                                                                    | 登出未統                                                              |
|---------------|----------------------------------------------------------------------------------------------------|-------------------------------------------------------------------|
| 登人資訊          | 虎科大提示訊息面板 The Information of NFU                                                                                                    | 49 主頁                                                             |
| ● 登出 (學生))    | 本日課表                                                                                                    | 今日天氣預報                                                            |
| I 個人資訊及設定 <   | - 二 三 四 五 六 日<br>本日無課程                                                                                                    | 雲林縣07/08 今日白天 晴午後短暫<br>雷陣雨 溫度: 26~35 降雨機率:<br>60% (07/08 05:00發布) |
| 田 行政服務        |                                                                                                    | 今晚明晨 多靈短暫陣雨 溫度: 25~<br>31 降雨機率: 30%                               |
|               | 本月調補課資訊(總共筆數 0 筆)                                                                                                    | 明日白天 多霎時晴 溫度: 25~35 降<br>雨機率: 20%                                 |
| ■ 與美學分論文/鍵校 < | 四名前 9 那 音 另 7 足时 间 空 昧 住 之 欣 加 , 前 同 学 们 易 8 随 時<br>留 意 調 補 課 資 訊 通 知 。<br>本月 無調 補 課 課 程                                             | 詳細內容                                                              |
| 表單及公告查詢       |                                                                                                    | 虎科大行政公告                                                           |
| ▶ 學習歷程檔案 〈    | 虎科大活動                                                                                                    | [2024-07-05]【事務組公告】113年分<br>科測驗虎科大考區7月11日清淡作業通                    |
| ■ 個人登入紀錄      | (今天)     ● 2024年7月 ▼     ● 列印 週 月 待辦事項 ▼       透日     這一     這二     這四     這五     這六       30     7月1日     2     3     4     5     6 | 知<br>[2024-07-05]【教務慮公告】112學年                                     |
| <b>希</b> 回主頁  | 老師樂交順)<br>                                                                                                    | 度台灣銀行署修搬費代收顯別公告<br>[2024-07-05]【高等教育深耕計量】問                        |
|               |                                                                                                    | [2024-07-05]【高等教育深耕計畫】問<br>卷調查, 敬邀師生課躍填答                          |

### 步驟三:使用功能

點選選單類別展開選單項目,找到欲操作的功能選項,點選之即可開始使用功能。例如:「成績查詢」功能,點選「課程服務」展開選單,點選「成績查詢」。

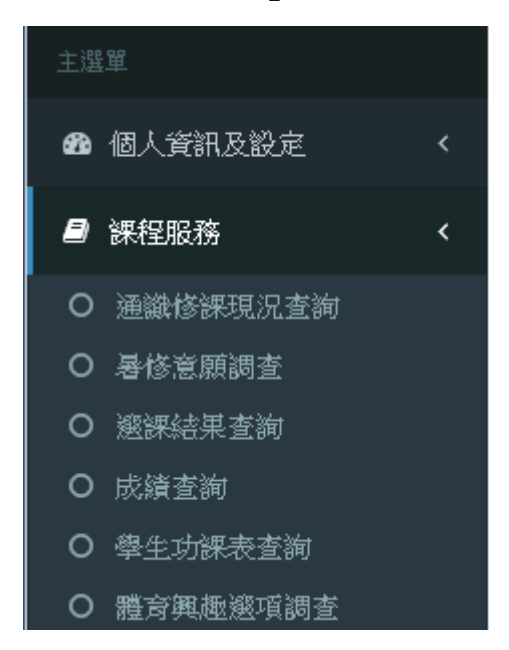

步驟四:登出系統

如不使用本系統各項功能,為保護個人權益及他人權益,請養成登出系統的好習慣!「登出」 按鈕或連結在系統右上角處。

## 新生證件照上傳操作說明

步驟一:必須先完成新生填報平台中的前三項操作,才可以進行證件照上傳操作。

| (三)個人資料使用授權同意書 | <ul> <li>✓ 已完成!</li> <li>→ 査閲内容</li> </ul> | ▶ 請先完成(一)~(二)項目之設定及填報                                                                                                    |
|----------------|--------------------------------------------|----------------------------------------------------------------------------------------------------|
| (四)證件照上傳       | ➡ 進行上傳                                     | <ul> <li>請先完成(一)~(三)項目之設定及填報</li> <li>為加快學生證核發效率,請同學上傳符合證件照格式之大頭照檔案</li> <li>照片電子檔為製作學生證之用,請勿上傳生活照,若不符合照片上傳規定,將影響學<br/>生證核發效率及相關學生權益,相關後果請自行負責!</li> </ul> |

步驟二:證件照上傳操作。

1. 若發現未呈現個人照片(如下圖),代表學校尚未建檔您的照片,因此請直接上傳建檔。

| 104學年度·新生學生證證件照建檔上傳                                                                                                    |                                                                                                    |                                             |  |
|----------------------------------------------------------------------------------------------------|----------------------------------------------------------------------------------------------------|---------------------------------------------|--|
| -<br>本校於104學年度起全校師生識別證件為整合怒遊卡服務將全面換發【學生證怒遊卡】,<br>希奎更換證件上照片者,請將照片檔案上傳;如不更新,將以現有的照片製作之。                                                                                                   |                                                                                                    |                                             |  |
| 照片上傳請符合           1照片電子檔為製作           2數位照片檔案,應           (1)人像需脫帽、五           (2)照片規格為3.5ct           (3)掃描器掃描之解           (4)照片電客格式為           3照月電子檔為製作           NO PHOTO AVAILABLE | 下列規格:<br>學生證之用,只能上傳個人證件照或畢業證件照。<br>符合下列規格:<br>官清晰、正面之半身彩色照月。<br>n*4.5cm(相當約兩吋),像素283*354 pixels,電子檔案,<br>析度不得少於300dpi,最高解析度建議不超過500dpi。<br>JPG影像檔格式。<br>學生證之用,請勿上傳生活照,若不符合照月上傳規》 | 大小請在1 <mark>MB内。</mark><br><b>定,將以現有的照月</b> |  |
| 透過您的設備取得您的證件照片<br>選擇檔案 未選擇任何檔案                                                                                                    |                                                                                                    |                                             |  |
| 上傳並儲存                                                                                                    | 不更新!回上頁                                                                                                    |                                             |  |

- 若發現學校已為您建檔照片者,可以決定是否要更換其他大頭照,若要更換請選擇您電腦中的 符合大頭照格式的照片檔上傳更新。
- 3. 上傳流程說明:

| 透過您的設備取得危的證件照片 |  |
|----------------|--|
| 選擇模案 未選擇任何檔案   |  |
|                |  |
|                |  |

- 4. (1) 請點選右圖紅框處。
  - (2) 透過您的電腦設備取得您預備要上傳的證件照圖檔。

|                                                                                           | <ul> <li>✓ 4→ 搜尋新増資料交 </li> </ul>   |
|-------------------------------------------------------------------------------------------|-------------------------------------|
| 組合管理 ▼ 新増資料夾                                                                              | L - 1 0                             |
| ★ 我的最更<br>下 転<br>重 頁面<br>图 最近的位置                                                          |                                     |
| <ul> <li>□ 媒題種</li> <li>○ Subversion</li> <li>□ 文件</li> <li>○ 育樂</li> <li>□ 視訊</li> </ul> |                                     |
| <ul> <li>■ 圖月</li> <li>● 電腦</li> <li>● 本機磁環 (C:)</li> <li>□ 本機磁環 (H:)</li> </ul>          |                                     |
| 檔案名稱(L): 法比较投资的转移。                                                                        | ● 新查编表 ●           開飲(O)         取満 |

(3)確認所選檔案後,檔案選取框會呈現您所欲上傳圖檔的檔名,

然後點選下方的「上傳並儲存」按鈕,即可上傳照片。

| NO PHOTO     | AVAILABLE  |  |
|--------------|------------|--|
| 透過您的<br>選擇檔案 | 設備取得您的證件照片 |  |
|              | 上傳並儲存      |  |
|              |            |  |

(4) 照片檔上傳儲存處理中。

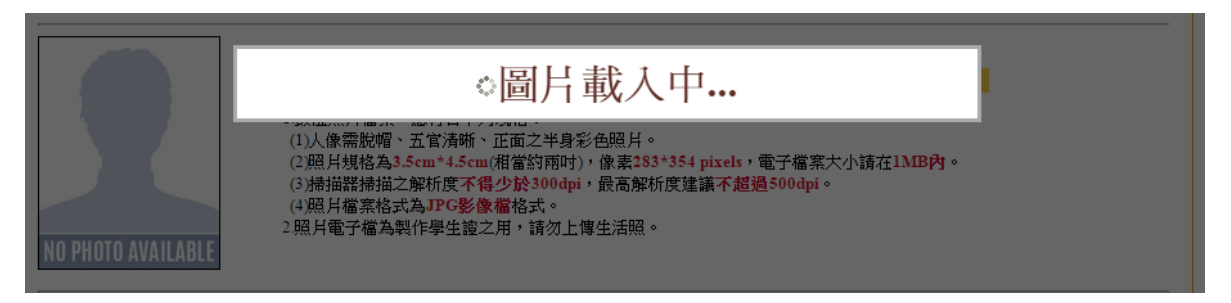

- (5) 儲存過程正常,會出現儲存成功的對話方塊,點選「確定」即可。
- 5. 最後會呈現上傳結果

| 本校於104學年度起全校師生識別證件為整<br>希達更換證件上照片者,請將照片檔案上( | 合整遊卡服務將全面換發【學生證整遊卡】<br>專;如不更新,將以現有的照片製作之。<br>下列規格:<br>學生證之用,只能上傳個人證件照或畢業證件照。<br>符合下列規格:<br>官清晰、正面之半身彩色照片。<br>m*4.5cm(相當約雨吋),像素283*354 pixels,電子檔:<br>析度不得少於300dpi,最高解析度建議不超過500dp<br>JPG影像檔格式。<br>·學生證之用,請勿上傳生活照,若不符合照片上傳動 | ,<br>案大小請在 <b>1.\.IB内</b> 。<br>i。<br><b>規定,將以現有的照月</b> |
|---------------------------------------------|----------------------------------------------------------------------------------------------------|--------------------------------------------------------|
| 透過您的設備取得您的證件照片<br>選擇檔案 未選擇任何檔案<br>上傳並儲存     | 不更新!回上頁                                                                                                    |                                                        |